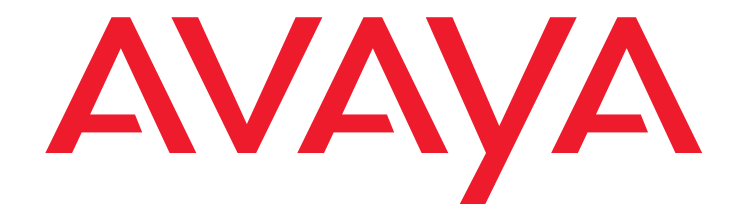

# **AVAYA Intuity AUDIX LX**

Release 2.0 Installation Guide

> Release 2.0 May 2007

#### © 2007 Avaya Inc. All Rights Reserved.

#### Notice

While reasonable efforts were made to ensure that the information in this document was complete and accurate at the time of printing, Avaya Inc. can assume no liability for any errors. Changes and corrections to the information in this document might be incorporated in future releases.

#### **Documentation disclaimer**

Avaya Inc. is not responsible for any modifications, additions, or deletions to the original published version of this documentation unless such modifications, additions, or deletions were performed by Avaya. Customer and/or End User agree to indemnify and hold harmless Avaya, Avaya's agents, servants and employees against all claims, lawsuits, demands and judgments arising out of, or in connection with, subsequent modifications, additions or deletions to this documentation to the extent made by the Customer or End User.

#### Link disclaimer

Avaya Inc. is not responsible for the contents or reliability of any linked Web sites referenced elsewhere within this documentation, and Avaya does not necessarily endorse the products, services, or information described or offered within them. We cannot guarantee that these links will work all the time and we have no control over the availability of the linked pages.

#### Warranty

Avaya Inc. provides a limited warranty on this product. Refer to your sales agreement to establish the terms of the limited warranty. In addition, Avaya's standard warranty language, as well as information regarding support for this product, while under warranty, is available through the Avaya Support Web site:

http://www.avaya.com/support

#### License

USE OR INSTALLATION OF THE PRODUCT INDICATES THE END USER'S ACCEPTANCE OF THE TERMS SET FORTH HEREIN AND THE GENERAL LICENSE TERMS AVAILABLE ON THE AVAYA WEB SITE <u>http://support.avaya.com/LicenseInfo/</u> ("GENERAL LICENSE TERMS"). IF YOU DO NOT WISH TO BE BOUND BY THESE TERMS, YOU MUST RETURN THE PRODUCT(S) TO THE POINT OF PURCHASE WITHIN TEN (10) DAYS OF DELIVERY FOR A REFUND OR CREDIT.

Avaya grants End User a license within the scope of the license types described below. The applicable number of licenses and units of capacity for which the license is granted will be one (1), unless a different number of licenses or units of capacity is specified in the Documentation or other materials available to End User. "Designated Processor" means a single stand-alone computing device. "Server" means a Designated Processor that hosts a software application to be accessed by multiple users. "Software" means the computer programs in object code, originally licensed by Avaya and ultimately utilized by End User, "Hardware" means the standard hardware Products, originally sold by Avaya and ultimately utilized by End User.

#### License type(s)

Designated System(s) License (DS). End User may install and use each copy of the Software on only one Designated Processor, unless a different number of Designated Processors is indicated in the Documentation or other materials available to End User. Avaya may require the Designated Processor(s) to be identified by type, serial number, feature key, location or other specific designation, or to be provided by End User to Avaya through electronic means established by Avaya specifically for this purpose.

**Concurrent User License (CU).** End User may install and use the Software on multiple Designated Processors or one or more Servers, so long as only the licensed number of Units are accessing and using the Software at any given time. A "Unit" means the unit on which Avaya, at its sole discretion, bases the pricing of its licenses and can be, without limitation, an agent, port or user, an e-mail or voice mail account in the name of a person or corporate function (e.g., webmaster or helpdesk), or a directory entry in the administrative database utilized by the Product that permits one user to interface with the Software. Units may be linked to a specific, identified Server.

Named User License (NU). Customer may: (i) install and use the Software on a single Designated Processor or Server per authorized Named User (defined below); or (ii) install and use the Software on a Server so long as only authorized Named Users access and use the Software. "Named User," means a user or device that has been expressly authorized by Avaya to access and use the Software. At Avaya's sole discretion, a "Named User" may be, without limitation, designated by name, corporate function (e.g., webmaster or helpdesk), an e-mail or voice mail account in the name of a person or corporate function, or a directory entry in the administrative database utilized by the Product that permits one user to interface with the Product.

Shrinkwrap License (SR). With respect to Software that contains elements provided by third party suppliers, End User may install and use the Software in accordance with the terms and conditions of the applicable license agreements, such as "shrinkwrap" or "clickwrap" license accompanying or applicable to the Software ("Shrinkwrap License"). The text of the Shrinkwrap

License will be available from Avaya upon End User's request (see "Third-party Components" for more information).

#### Copyright

Except where expressly stated otherwise, the Product is protected by copyright and other laws respecting proprietary rights. Unauthorized reproduction, transfer, and or use can be a criminal, as well as a civil, offense under the applicable law.

#### Third-party components

Certain software programs or portions thereof included in the Product may contain software distributed under third party agreements ("Third Party Components"), which may contain terms that expand or limit rights to use certain portions of the Product ("Third Party Terms"). Information identifying Third Party Components and the Third Party Terms that apply to them is available on the Avaya Support Web site:

http://support.avaya.com/ThirdPartyLicense/

#### Preventing toll fraud

"Toll fraud" is the unauthorized use of your telecommunications system by an unauthorized party (for example, a person who is not a corporate employee, agent, subcontractor, or is not working on your company's behalf). Be aware that there can be a risk of toll fraud associated with your system and that, if toll fraud occurs, it can result in substantial additional charges for your telecommunications services.

#### Avaya fraud intervention

If you suspect that you are being victimized by toll fraud and you need technical assistance or support, call Technical Service Center Toll Fraud Intervention Hotline at +1-800-643-2353 for the United States and Canada. For additional support telephone numbers, see the Avaya Support Web site:

http://www.avaya.com/support

#### Trademarks

Avaya and the Avaya logo are either registered trademarks or trademarks of Avaya Inc. in the United States of America and/or other jurisdictions. All other trademarks are the property of their respective owners.

#### **Downloading documents**

For the most current versions of documentation, see the Avaya Support Web site:

http://www.avaya.com/support

#### Avaya support

Avaya provides a telephone number for you to use to report problems or to ask questions about your product. The support telephone number is 1-800-242-2121 in the United States. For additional support telephone numbers, see the Avaya Support Web site:

http://www.avaya.com/support

| Installing an S3210R server                                  | 7  |
|--------------------------------------------------------------|----|
| General installation considerations                          | 7  |
| Site requirements                                            | 7  |
| Environmental considerations                                 | 8  |
| Customer-provided cabinet requirements                       | 8  |
| Installation area considerations                             | 8  |
| Weight and space considerations                              | 9  |
| Power requirements for the S3210R                            | 9  |
| Grounding requirements                                       | 10 |
| Unpacking the system                                         | 10 |
| Hardware                                                     | 11 |
| Packing materials                                            | 11 |
| Installing the hardware                                      | 11 |
| Installing the hardware in a rack-mount configuration        | 12 |
| Installing the UPS                                           | 12 |
| Installing the S3210R                                        | 13 |
| Installing the hardware in a stackable desktop configuration | 14 |
| Installing the UPS                                           | 14 |
| Installing the S3210R                                        | 14 |
| Connecting the power cables                                  | 15 |
| Connecting the analog-line interface cards                   | 16 |
| Connecting the monitor, keyboard, and mouse                  | 16 |
| Connecting the monitor                                       | 16 |
| Connecting the keyboard and mouse                            | 17 |
| Connecting the S3210R to the LAN                             | 17 |
| Connecting the modem                                         | 18 |
| Powering up the system                                       | 18 |
| Checking the Voice System, Modem, and Network Addressing     | 21 |
| Accessing the system                                         | 21 |
| Log in to the system from the sensels                        | 21 |
|                                                              | 21 |
|                                                              | 22 |
| Check the Voice System Status.                               | 22 |
| Activate the Modem                                           | 22 |
| Establishing System LAN Settings                             | 23 |
| Add Switch Integration Software and Language Packages.       | 25 |
| Install Additional Language Software                         | 25 |
| Install Switch Integration Software                          | 26 |
| Select the Switch Integration                                | 20 |
|                                                              | 20 |

| Administering Switch Integration                             | 29 |
|--------------------------------------------------------------|----|
| Initial System Administration                                | 31 |
| Accessing the system                                         | 31 |
| Log in to the system from the console                        | 31 |
| Access the administration pages from a remote machine        | 32 |
| Administering Basic Channel and Number Settings              | 32 |
| Call Transfer Administration                                 | 32 |
| Voice Equipment Administration with Switch Integration       | 33 |
| Administering Message Core                                   | 35 |
| Overview                                                     | 35 |
| Key Sequences.                                               | 36 |
| Other Helpful Key Sequences.                                 | 36 |
| Basic Administration                                         | 36 |
| Digital Networking                                           | 40 |
| Administer Internet Messaging                                | 41 |
| Administering LDAP on a Browser.                             | 42 |
| System Acceptance Test                                       | 43 |
| Performing Backups.                                          | 45 |
| About the attended backup                                    | 45 |
| Before you begin.                                            | 46 |
| Performing an attended backup                                | 46 |
| Performing an attended backup to DVD+RW                      | 46 |
| Performing an attended backup to a remote storage location   | 48 |
| Administering the remote storage server for FTP/SFTP backups | 51 |
| Administer a server to support backups to a remote location  | 51 |
| Administering the remote storage location                    | 52 |
| Viewing backup contents                                      | 53 |
| Viewing the contents of a DVD+RW backup medium               | 53 |
| Viewing the contents of a remote backup                      | 53 |
| Administering remote storage                                 | 55 |
| Administering the remote storage server for FTP/SFTP backups | 55 |
| Administering the remote storage location                    | 55 |
| Restore                                                      | 57 |
| Performing a restore from a remote storage location          | 57 |
|                                                              |    |

| Verifying the restore                            | 58              |
|--------------------------------------------------|-----------------|
| Replacing S3210R components                      | <b>59</b>       |
| S3210R components                                | <b>59</b>       |
| S3210R front panel components                    | 60              |
| S3210R rear panel components                     | <mark>61</mark> |
| S3210R internal components                       | <b>62</b>       |
| Protecting against ESD damage                    | <b>63</b>       |
| Replacing components                             | <b>64</b>       |
| Component replacement process checklist          | <b>64</b>       |
| Shutting down the system                         | 65              |
| Removing the server from the cabinet             | <b>66</b>       |
| Removing the top cover                           | <b>67</b>       |
| Removing the circuit card hold-down bracket.     | <mark>68</mark> |
| Reinstalling the circuit card hold-down bracket. | <b>69</b>       |
| Reinstalling the top cover                       | 70              |
| Returning the server to the cabinet              | 71              |
| Restoring power to the system                    | 71              |
| Replacing the front chassis fan                  | 72              |
| Replacing the rear chassis fan                   | 74              |
| Replacing the power supply                       | 75              |
| Replacing the hard disk drive                    | 77              |
| Replacing the DVD-RW drive                       | 79              |
| Replacing the memory module                      | 80              |
| Replacing the rack-mount sliding rails.          | 82              |

# Installing an S3210R server

INTUITY AUDIX LX Release 2.0 supports the S3210R server. This server replaces the S3210 server for RoHS compliance reasons. The S3210R chassis is designed to be installed in a rack-mount configuration, or in a stackable desktop configuration.

This section includes the following topics:

- 1 General installation considerations on page 7
- 1 Unpacking the system on page 10
- 1 Installing the hardware on page 11

## **General installation considerations**

This section includes the following topics:

- 1 Site requirements on page 7
- 1 <u>Unpacking the system</u> on page 10
- Packing materials on page 11

## Site requirements

This section describes physical requirements for the installation site, which include:

- Environmental considerations on page 8
- 1 Customer-provided cabinet requirements on page 8
- 1 Installation area considerations on page 8
- 1 <u>Weight and space considerations</u> on page 9
- Power requirements for the S3210R on page 9
- 1 Grounding requirements on page 10

## **Environmental considerations**

Place the system in an area where the environmental conditions shown in the following table are maintained.

| Operating State                             | Temperature                    | Humidity (noncondensing) |
|---------------------------------------------|--------------------------------|--------------------------|
| Operating                                   | +10 to +35°C<br>(+50 to +95°F) | 20 to 80% RH             |
| Non-operating (in storage or being shipped) | -20 to +50°C<br>(-4 to+122°F)  | 20 to 90% RH             |

## **Customer-provided cabinet requirements**

If you are installing an S3210R in a rack-mounted configuration, the customer-provided cabinet must meet the following requirements:

- The cabinet must contain a 4-post rack to support the server's weight.
- The cabinet must be secured to the floor before attempting to mount any units.
- The cabinet must accommodate the sliding rails and extender brackets provided with each server. These sliding Rails and extender brackets are designed for mounting in cabinets 22.5 to 32 inches in depth.
- The cabinet height must accommodate the number of units to be mounted. See <u>Weight</u> and space considerations on page 9 for server dimensions.

## Installation area considerations

Observe the following when determining where to place the S3210R server:

- <sup>1</sup> Use only the power cord assembly provided to connect the system to an AC outlet.
- Install the system within 6 feet (2m) of a grounded AC outlet.
- Do not use extension cords with the system.
- Ensure that the AC outlet to be used to power the system (via the power cord) is a grounded outlet. If you are unsure of the ground integrity of the outlet, have a trained and certified electrician check the outlet.
- Consider the server connection to a branch circuit with regard to overload or overcurrent protection. Verify the system ratings to ensure that, together with other equipment connected to the same branch circuit, an overcurrent or overload condition does not exist.
- Maintain an air-distribution system that provides adequately cooled, filtered and humidity-controlled air.
- Do not install the system such that the ventilation or fan openings will be blocked.

S3210R system installations in Sweden, Finland, Norway, and Australia must be installed in a restricted-access location. The system relies on a ground connection through the main plug with an earth contact. Because of unreliable earthing concerns in Sweden, Finland, Norway, and Australia, the system must be installed by Service Personnel in a restricted access location. A restricted access location is defined as access that can be gained only by Service Personnel or Customers who have been instructed about the reasons for the restricted access and any safety precautions that must be taken. In these cases, access to the system is gained by the use of a tool (such as a lock and key) or other means of security.

## Weight and space considerations

The following table lists the approximate weight, height, width, and depth of the S3210R server.

| Weight             | Height        | Width            | Depth            |
|--------------------|---------------|------------------|------------------|
| 41.5 lb. (18.3 kg) | 7 in. (17 cm) | 17 in. (43.3 cm) | 20.5 in. (52 cm) |

The following table lists the approximate weight, height, width, and depth for the monitor and keyboard.

| Peripheral                   | Weight          | Height           | Width            | Depth           |
|------------------------------|-----------------|------------------|------------------|-----------------|
| Monitor (including pedestal) | 7.1 LB (3.2 kg) | 14 in. (35 cm)   | 13.5 in. (34 cm) | 6 in. (15 cm)   |
| Keyboard                     | 5 LB (2.3 kg)   | 2.5 in. (6.4 cm) | 19 in. (48 cm)   | 8 in. (20.5 cm) |

#### Note:

A monitor is not necessarily ordered and shipped for each system. The weight and space considerations listed are for those shipments that include a 15-inch monitor.

## Power requirements for the S3210R

The following table lists the power requirements for the S3210R server.

| Attribute      | Requirement           |
|----------------|-----------------------|
| Volts AC (VAC) | 90–264 (auto-sensing) |
| Hertz (Hz)     | 47-63 (+/- 3 Hz)      |
| Phase          | Single                |

| Attribute        | Requirement |
|------------------|-------------|
| Amps (115V/230V) | 6/3         |
| Heat Dissipation | 1123 BTU    |

## **Grounding requirements**

An S3210R server relies on the ground connection through the main socket-outlet for continued safe operation. Ensure that the AC outlet to be used to power the system (via the UPS or power cord for separate components) is a grounded outlet. If you are unsure of the ground integrity of the outlet, have a trained and certified electrician check the outlet.

In addition, observe the following grounding requirements when determining where to place the server:

- <sup>1</sup> Use only the power cord provided with each unit to connect it to the universal power supply (UPS) or to an AC outlet.
- Install the server within 6 feet (2 m) of a grounded AC outlet.
- Do not use extension cords with the system.
- <sup>1</sup> Use only shielded cables and equipment in conjunction with the system to maintain safe levels of electromagnetic compatibility.

## 🛆 WARNING:

The servers must be connected to an earthed mains socket-outlet. Failure to do so will result in allowing a hazard to be present that could cause severe personal injury or death.

## 

System grounding must comply with the general rules for grounding provided in article 250 of the National Electrical Code (NEC), National Fire Protection Agency (NFPA), or the applicable electrical code in the country of installation.

## Unpacking the system

This section describes the hardware you receive with an S3210R server and how to handle the packing materials.

This section includes the following topics:

- 1 Hardware on page 11
- <sup>1</sup> Packing materials on page 11

## Hardware

You should receive boxes containing the computer, keyboard, and monitor (if ordered).

Be sure that the following items are packed in the box or boxes:

- 1 The system chassis.
- <sup>1</sup> One 6-foot to 8-foot (2-meter to 3-meter) power cord (depending on country in which you are doing the installation)
- 1 One keyboard with on-board mouse and split connector cord
- 1 One 4-pin RJ11 cable for each voice port purchased
- 1 One LAN cable
- 1 One monitor and power cord, if ordered
- 1 One Maintenance Modem, and required cables

## **Packing materials**

Save the shipping carton and all packing materials to use in case you have to return the system to the manufacturer. If you ordered multiple systems, saving one carton and one set of packing materials should be sufficient.

Packing materials include:

- 1 Antistatic bags
- 1 Cardboard and foam inlays

#### Note:

The packing materials also may include a plastic bag designed to protect the system from moisture during shipment. Discard this bag. It is not reusable.

Also save the shipping cartons for the keyboard and monitor.

## Installing the hardware

This section provides instructions for installing your hardware, which includes the S3210R server and an optional uninterruptible power system (UPS). A UPS is strongly recommended for the S3210R. The UPS protects the system from most common power problems including power failures, power sags, and power surges.

This section includes these topics:

- 1 Installing the hardware in a rack-mount configuration on page 12
- 1 Installing the hardware in a stackable desktop configuration on page 14

## Installing the hardware in a rack-mount configuration

To install your hardware in a rack-mount configuration perform the procedures in the following sections:

- 1 Installing the UPS on page 12
- I Installing the S3210R on page 13

## Installing the UPS

Note:

The UPS must be positioned in the rack below the server.

To install the UPS in a rack:

- 1. Gather the necessary rack-mount hardware, including the mounting handles, brackets, and screws.
- 2. Place the UPS on a flat, stable surface with the front of the UPS facing toward you.
- 3. Attach the mounting handle (item 1 in the figure below) to each bracket (Item 2) using the supplied screws.
- 4. Align the mounting brackets with the screw holes on the side of the UPS and secure using the supplied screws.

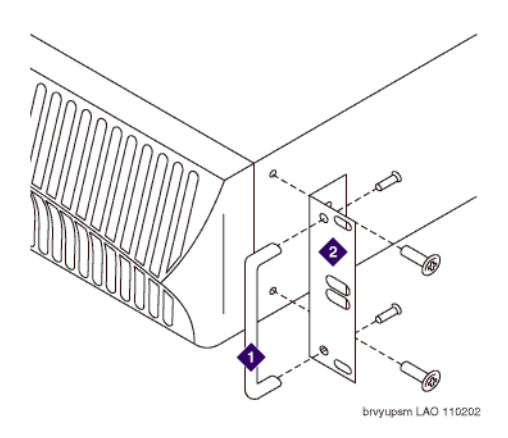

5. Secure the UPS in the rack.

## Installing the S3210R

#### Note:

Install the S3210R directly above the UPS.

Refer to the following illustration as you perform the steps in this section.

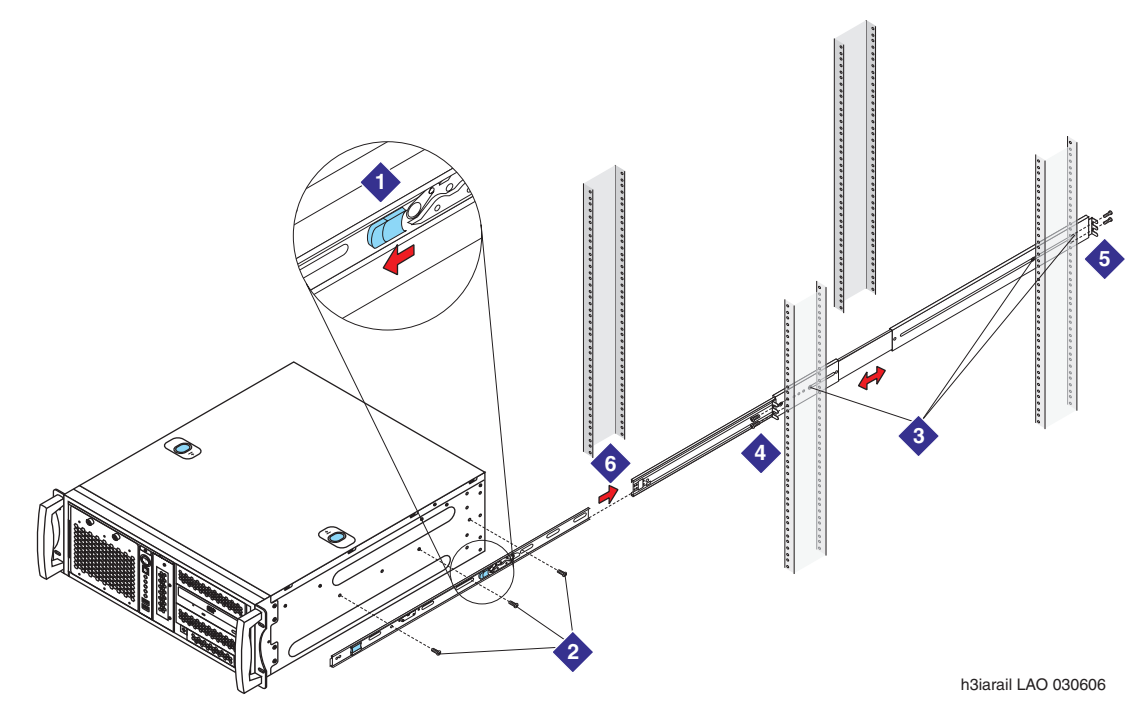

To install an S3210R server into a rack:

1. Remove the rail assembly and screws from their packaging.

#### Note:

If more than one set of screws is provided, identify the set of 12 screws that fits the S3210R server hardware. Only one set of thick Phillips round head screws fits tightly to the rails. Any other screws are not needed.

- 2. Release and detach the inner rail from the slide:
  - a. Fully extend the rail.
  - b. Pull the release lock out, the arrow tab, forward. See Item 1 in the illustration.
  - c. Separate the inner rail from the slide.
- 3. Attach the inner rail to the server:
  - a. Place the S3210R server on a flat, stable surface.
  - b. Align the inner rail against the side of the server. Only three holes in the rail line up with the corresponding holes in the server chassis.

- c. Starting with the hole nearest the front of the server, insert a screw into the holes indicated in Item 2 in the illustration.
- 4. Attach the slide to the frame of the customer-provided cabinet:
  - a. Loosen the two Phillips screws inside the front bracket. Extend the bracket to fit the frame. See Item 3 in the illustration.
  - b. Secure the bracket to the front and rear posts in the customer-provided cabinet. Tighten all three screws. See Items 4 and 5 in the illustration.
  - c. After the bracket is in place, tighten the two screws inside each rear bracket. See Item 5 in Attaching a rack-mount rail assembly on an S3210R server.

## 

You need two people for the next step.

- 5. Mount the server in the cabinet:
  - a. Fully extend the slide out the front of the cabinet. See Item 6 in the illustration.
  - b. Have one person hold up the front of the server. Have a second person help support the server, and guide the server onto the slide.
- 6. Continue with <u>Connecting the power cables</u> on page 15.

## Installing the hardware in a stackable desktop configuration

To install your hardware in a stackable desktop configuration perform the procedures in the following sections:

- 1. Installing the UPS on page 14
- 2. Installing the S3210R on page 14

## Installing the UPS

#### Note:

The UPS must be positioned below the server.

To install the UPS in a stackable desktop configuration:

- 1. Secure four rubber spacers to the bottom of the UPS, one at each corner.
- 2. Set the UPS on a stable surface. The UPS forms the base of the server configuration.

## Installing the S3210R

To install the S3210R in a stackable desktop configuration:

1. Gather the rubber spacers shipped with each S3210R.

2. Attach the rubber spacers to the bottom of the S3210R.

#### Note:

The S3210R is about two inches deeper than the UPS. Be certain to position the rubber spacers on the S3210R such that all four spacers will rest on the top of the UPS.

- 3. Place the S3210R on top of the UPS.
- 4. Continue with Connecting the power cables on page 15.

## **Connecting the power cables**

Refer to the following illustration while performing this task.

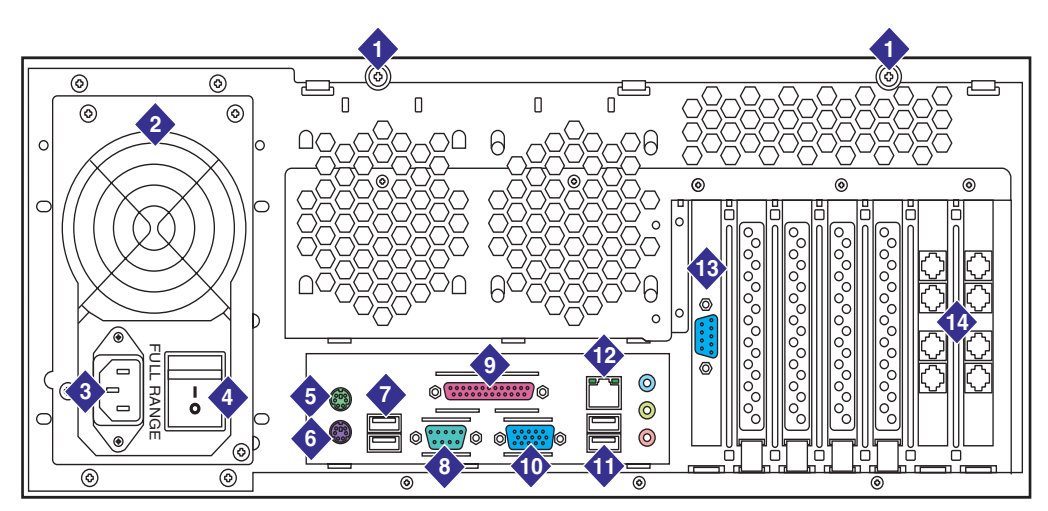

h2ialxbk LAO 030606

| 1 | Screws for top cover     |
|---|--------------------------|
| 2 | Power supply             |
| 3 | AC power receptacle      |
| 4 | On/off switch            |
| 5 | Mouse connector          |
| 6 | Keyboard connector       |
| 7 | USB ports                |
| 8 | Serial port (COM1)       |
| 9 | Parallel port (not used) |

| 10 | Video connector    |
|----|--------------------|
| 11 | USB ports          |
| 12 | LAN interface      |
| 13 | Serial port (COM2) |
| 14 | Analog voice cards |

To connect the power cables:

- 1. Connect the female end of the server power cable to the male power connector (item 3 in the illustration in this section) located on the back of the server.
- 2. Connect the male end of the power cable to an AC receptacle located on the back of the UPS.
- 3. Connect the UPS power cable into an appropriate AC power outlet.
- 4. Continue with Connecting the analog-line interface cards on page 16.

## **Connecting the analog-line interface cards**

This section provides steps for connecting the analog-line interface cards installed in the S3210R (item 14 in the illustration in <u>Connecting the power cables</u> on page 15) to the switch.

To connect the interface cards:

- 1. Plug a phone cable into each RJ-11 jack on the first analog-line interface card.
- 2. Plug the other end of each phone cable into the switch.
- 3. Repeat steps 1 and 2 for each installed analog-line interface card.
- 4. Continue with Connecting the monitor, keyboard, and mouse on page 16.

## Connecting the monitor, keyboard, and mouse

This section includes the following topics:

- 1 Connecting the monitor on page 16
- 1 Connecting the keyboard and mouse on page 17

## **Connecting the monitor**

A monitor is available for purchase for use with the S3210R server or you can supply a monitor. Most standard monitors will work with the S3210R.

Two cables connect the monitor to the system:

- <sup>1</sup> Video cable connector: The video cable connector has a video input connector at one end. The other end of the cable is permanently attached to the monitor.
- Power cable: The power cable for the monitor connects to an AC outlet on the UPS.

To connect the monitor cables:

- 1. Plug the video cable connector from the monitor directly into the video connector located on the back of the chassis. The video connector is item 10 in the illustration in <u>Connecting</u> the power cables on page 15.
- 2. Tighten the thumbscrews on the video cable connector with your fingers or with a small flat blade screwdriver.
- 3. Plug the female end of the power cable into the monitor.
- 4. Plug the male end of the power cable into an AC outlet on the UPS.

#### Connecting the keyboard and mouse

Connect the PS/2 cables for the mouse and keyboard to their corresponding connectors on the back of the server. The mouse connector is color-coded green, and the keyboard connector is color-coded purple.

If you choose, you can provide a standard PS2 mouse and plug the mouse cable into the mouse receptacle.

Continue with Connecting the S3210R to the LAN on page 17.

## Connecting the S3210R to the LAN

To connect an S3210R server to the corporate LAN:

- Connect one end of the standard Ethernet cable to the RJ45 connector on the back of the server. This connector is item 12 in the illustration in <u>Connecting the power cables</u> on page 15.
- 2. Connect the other end of this cable to an Ethernet interface on the corporate LAN.

Note:

The entity that is responsible for maintaining the corporate LAN should make this connection (see the customer contract or the statement of work).

3. Continue with <u>Connecting the modem</u> on page 18.

## Connecting the modem

In North America only, a serial modem is provided for remote maintenance on systems running on the S3210R server. Complete the following procedure to connect the serial modem to the server.

Note:

If you are using a customer-supplied serial modem, follow the manufacturer's instructions to connect the modem to the system. Then use the Install Modem/ Software page to configure the modem to work on IALX.

To connect the supplied serial modem:

- 1. Verify that dip switches 3 and 8 are in the down position (this should be the default). If you want the ability to dial in to the modem, set dip switch 5 to the up position. If you do not want to allow dialing in to the modem, leave dip switch 5 in the down position.
- 2. Connect the 25-pin end of the provided 25-pin to 9-pin cable to the modem. A 25-pin extension cable is also provided for use if needed.
- 3. Connect the 9-pin end of the 25-pin to 9-pin cable to COM2 on the back of the server. This connector is item 13 in the illustration in <u>Connecting the power cables</u> on page 15.
- 4. Plug one end of an analog telephone cord into the TELCO jack on the modem.
- 5. Plug the other end of the analog telephone cord into an analog telephone jack.
- 6. Plug the modem's power supply into the modem's power jack and into an electrical outlet.
- 7. Turn on the modem's power and then verify that the light on the front panel of the modem is lit.

#### Note:

Once the modem is connected, you must administer its connection in the INTUITY AUDIX LX system software. Instructions for administering the modem connection is located in the *Activate the Modem* section of the INTUITY AUDIX LX online help system, or the Installation Printable Guide for INTUITY AUDIX LX.

8. Continue with Powering up the system on page 18.

## Powering up the system

This section provides the steps required to power up the S3210R. This task assumes that you have already assembled and correctly connected all required hardware components.

Refer to the following illustration while performing this task.

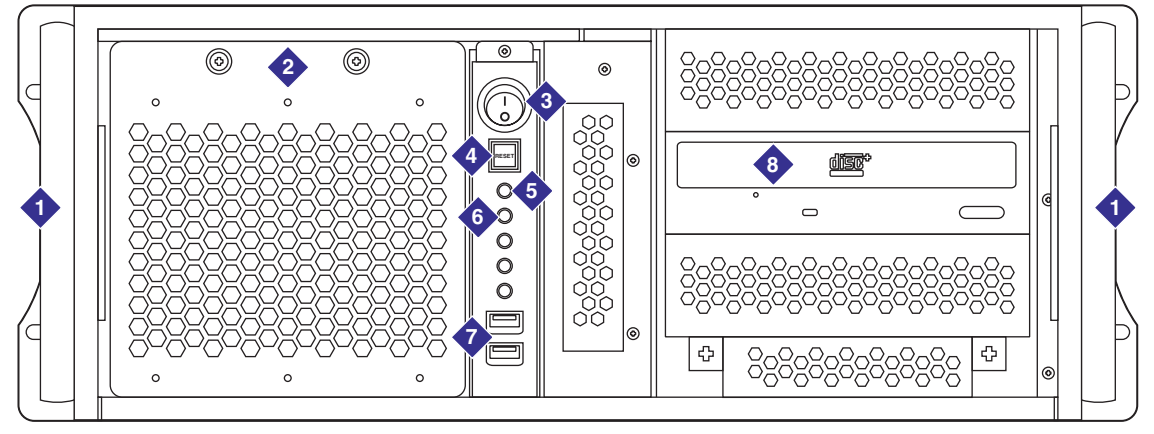

h2ialxfr LAO 040406

| 1 | Handles                       |
|---|-------------------------------|
| 2 | Front fan                     |
| 3 | On/off switch                 |
| 4 | System reset switch           |
| 5 | Power LED indicator           |
| 6 | Hard disk drive LED indicator |
| 7 | USB ports                     |
| 8 | DVD+RW                        |

To power up the S3210R system:

- Verify that the power cables for the server and all peripheral devices are connected to the UPS or to an appropriate AC power outlet. See the illustration in <u>Connecting the power</u> <u>cables</u> on page 15 for reference. Connections include:
  - UPS: connected to an appropriate AC power outlet.
  - Server: connected to the UPS.
  - External modem: if present, connected to the UPS or to an appropriate AC power outlet.
- 2. Press the On/Off switch located on the front of the UPS.

The appropriate lamps should light (see your UPS documentation). Always power up the UPS first.

3. Press the On/Off switch on the monitor.

The power lamp on the monitor should light.

- 4. If an external modem is present, press the On/Off switch (if present) and verify that the appropriate lamps light (see the modem documentation for details).
- 5. Toggle the On/Off switch at the rear of the unit to on (| is on, 0 is off). This switch is item 4 in the illustration in <u>Connecting the power cables</u> on page 15.
- 6. Press the On/Off switch on the front of the unit. This switch is item 3 in the illustration in this section.

The LEDs on the front of the unit flash once. Then the LEDs light to indicate system power and drive activity.

7. Wait up to 1 minute for the display to appear on the monitor.

# Checking the Voice System, Modem, and Network Addressing

This section assumes that the system just arrived from the factory and you have cabled the components together, or that you have successfully installed or updated the system software.

This section includes the following topics:

- Accessing the system on page 21
- 1 Log in to the system from the console on page 21
- 1 Access the web-based administration pages on page 22
- 1 Check the Voice System Status on page 22
- Activate the Modem on page 22
- 1 Establishing System LAN Settings on page 23

## Accessing the system

Once the software is installed, you can access the system administration in either of two ways:

- From the console with the Firefox browser
- From any computer that has LAN access and a browser

## Log in to the system from the console

To log in to the system from the console:

- 1. At the console, log in as craft (or sa if you are the system administrator) with the default password.
- 2. As soon as you log in, the system displays the Firefox browser with the Messaging Administration main menu.

If you have logged in as sroot, rather than craft or sa, type **webadmin** to display the web-based administration pages. If you choose to administer the system from the command line, the system populates the web-based administration pages for you.

## Access the web-based administration pages

To access the web-based administration pages:

- 1. From a separate system, use your favorite browser and enter the address: http:// hostname.dr.avaya.com where hostname is the name of the machine.
- 2. Use the craft login (or sa if you are the system administrator) with the default password.
- Click OK when the following popups appear: Website certified by Unknown Authority, Security Error: Domain Name mismatch and Security Warning: you have requested an encrypted page.
- 4. If you do not see the Avaya login page that asks for Login and Password, then make sure you have properly typed in the machine name.

As soon as you log in, the system displays the Messaging Menu in the left frame of your browser and Messaging Administration in the main frame.

## **Check the Voice System Status**

The voice system automatically starts, but make sure that it is running. You can view the System Status, which includes information on the state of the voice system. To view System Status:

1. From the Messaging Administration main menu, select:

```
Server Information
Server Status
```

After a short wait, the system displays the Server Status page.

 Scroll down the Server Status page to verify that the voice system (Messaging Software) is running. Look for the entry "Voice System is Up." If the voice system is not up, Start the Messaging Software by selecting Utilities from the Messaging Menu.

## Activate the Modem

To activate the modem:

1. Log in to the system with the craft login and password.

2. From the Messaging Administration main menu, select:

Server Administration

Modem/Terminal Configuration

- 3. Complete the fields for the modem you are administering. See the online Help for additional information about each field.
- 4. Click **Save** at the bottom of the page.

## **Establishing System LAN Settings**

To establish system LAN settings:

- 1. Log in to the system as craft or sa.
- 2. From the Messaging Administration main menu, select:

Server Administration

TCP/IP Network Configuration

- 3. Complete the Network Addressing page using information from the configuration notes or the system administrator. See the online help for additional information about each field.
- 4. Click Save at the bottom of the Network Addressing page.

The installation is complete. Continue with <u>Add Switch Integration Software and Language</u> <u>Packages</u>.

# Add Switch Integration Software and Language Packages

You need configuration notes or a switch integration worksheet to perform the steps in this section. This section includes steps for the following processes:

- 1 Install Additional Language Software on page 25
- 1 Install Switch Integration Software on page 26
- 1 <u>Select the Switch Integration</u> on page 28

## Install Additional Language Software

The language packages, also called announcement sets, allow system users to hear voice prompts and system announcements in other languages. The system is shipped from the factory with the following language packages installed:

- 1 US English
- English TDD (for teletype (TTY) machines)

To install additional language packages:

- 1. Log on as craft (for a new installation) or sa (if restoring a system). The sa default password is **sapasswd**.
- 2. From the Messaging Administration main menu, select:

Software Management

Software Installation

- 3. Follow the on-screen instructions to insert the DVD.
- 4. Click **DVD** (or another installation media if applicable).
- 5. The system warns you that system data should be backed up. If necessary perform a system backup. If the system is new, no data needs to be backed up.
- 6. Click Continue Operation.

The system displays a list of packages available on the DVD, either software packages or additional language sets depending on which DVD you have inserted. Packages that have already been installed are marked with "=".

7. Select the language packages you want to install.

8. Press PageDown to see the bottom of the page, then click **Install selected packages**.

The system displays a list of packages to be installed.

9. Review the list, then click **Proceed with installation**.

The system begins the installation and displays installation status messages. The installation is complete when the pointer changes from a wristwatch to an X.

- 10. After the software is installed, press PageDown to see the bottom of the status page.
- 11. If all software was installed successfully, remove the DVD from the DVD drive.
- 12. Click Restart the System.
- 13. After the system restarts, press Enter to return to the prompt, and log in.
- 14. From the Messaging Administration main menu, select:

Utilities

Start Messaging

15. If the system is to be shipped, stop the voice system and power off the system. If the system is to be administered now, go to <u>Install Switch Integration Software</u>.

## **Install Switch Integration Software**

#### Note:

Before continuing, confirm that the switch integration you plan is generally available (GA). For more information about the GA integrations or to submit your integration for Controlled Introduction testing, see <u>Switch Integration</u>

Install one of the two switch integration packages. The system default is that no switch integration package is installed. The two choices are:

- 1 LANset
- 1 SWINset

You can only have one switch integration software package installed on the system at one time. If one package is already installed and you want another, you must remove the first package before installing the second package.

- 1. Log on as craft (for a new installation) or sa (if restoring a system). The sa default password is **sapasswd**.
- 2. From the Messaging Administration main menu, select:

```
Software Management
Software Installation
```

- 3. Switch Integration software is included on the main INTUITY AUDIX LX software DVD. Obtain the DVD, then follow the on-screen instructions to insert the DVD.
- 4. Click **DVD** (or another installation media if applicable).
- 5. The system warns you that system data should be backed up. If necessary, perform a system backup. If the system is new, no data needs to be backed up.

The system displays a list of packages available on the DVD, including the two switch integration packages: LANset and SWINset.

- 6. Select the switch integration package you want to install. If you know which type of switch integration you plan to do, based on configuration notes, select the corresponding software package. You can only have one switch integration software package installed on the system at one time.
- 7. Press **PageDown** to see the bottom of the page, and click **Install selected packages**.

The system displays a list of packages to be installed.

8. Review the list, then click **Proceed with installation**.

The system begins the installation and displays installation status messages. The installation is complete when the pointer changes from a wristwatch to an X.

- 9. After the software is installed, press PageDown to see the bottom of the status page.
- 10. If the software was installed successfully, remove the DVD from the DVD drive.
- 11. Click Restart the System.

After the system restarts, it displays the message:

Press Enter to return to prompt...

- 12. Press Enter, then log in.
- If the system is to be moved or shipped, stop the voice system and power off the system. If system data is to be restored, go to <u>Performing a Restore</u>. If the system is to be administered now, go to the next section.

## Select the Switch Integration

When the appropriate switch integration software package is installed, select the switch integration type:

1. From the Messaging Administration main menu, select:

Switch Administration

Switch Selection

The system displays the Switch Selection page with a drop-down list of switch configurations. The list varies depending on which switch software package you installed.

- 2. Click on the drop-down list and select the switch and country that matches the customer site.
- 3. Click Save.

The system displays a confirmation message and also a message that says you need to stop and start the Voice System.

4. Stop and start the Voice System.

# **Administering Switch Integration**

Specific procedural steps for switch integrations have been removed from the INTUITY AUDIX LX documentation. Configuration notes are now provided to support each switch integration. The configuration notes are stored on a public website and are updated as needed.

Before continuing, confirm that the switch integration you plan is generally available (GA). For more information about the GA integrations or to submit your integration for Controlled Introduction testing, see <u>Switch Integration</u>.

Administering Switch Integration

## **Initial System Administration**

This section assumes that you have successfully completed the software installation or upgrade process.

This section includes the following topics:

- Accessing the system on page 31
- Administering Basic Channel and Number Settings on page 32
- Administering Message Core on page 35
- Digital Networking on page 40
- Administer Internet Messaging on page 41
- Administering LDAP on a Browser on page 42

## Accessing the system

Once the software is installed, you can access the system administration in either of two ways:

- From the console with the Firefox browser, see <u>Log in to the system from the console</u> on page 31
- From any computer that has LAN access and a browser, see <u>Access the administration</u> pages from a remote machine on page 32

## Log in to the system from the console

To log in to the system from the console:

- 1. At the console, log in as craft (or sa if you are the system administrator) with the default password.
- 2. As soon as you log in, the system displays the Firefox browser with the Messaging Administration main menu.

If you have logged in as TSC or sroot, rather than craft or sa, type **webadmin** and press Enter to display the web-based administration pages.

## Access the administration pages from a remote machine

To access the web-based administration pages from a remote machine:

- 1. From a separate system, use your favorite browser and enter the address: http:// hostname.dr.avaya.com where hostname is the name of the INTUITY machine.
- 2. Use the craft login (or sa if you are the system administrator) with the default password.
- 3. If you do not see the login page that asks for Login and Password, then make sure you have properly typed in the machine name.

As soon as you log in, the system displays the Messaging Administration main menu in your browser.

## Administering Basic Channel and Number Settings

Many of the settings in this system come from switch integration configuration notes or from the switch integration worksheet. Start at the web-based administration login page and log in as craft.

## **Call Transfer Administration**

To administer call transfer:

1. From the Messaging Administration main menu, select:

```
Call Transfer Administration
```

Allowed Number Addition

- 2. Make the From and To settings, as specified by the customer and as described in the system online help.
- 3. Click Save.

The system displays a confirmation message.

## Voice Equipment Administration with Switch Integration

To administer voice equipment:

1. From the Messaging Administration main menu, select:

Voice System Admin

Assign PBX Ext/Chans

2. Make the following field settings, as specified by the customer and as shown on the example screen.

| Field                     | Setting                                                                                                    |
|---------------------------|----------------------------------------------------------------------------------------------------|
| Starting PBX<br>Extension | enter the phone number for the first channel                                                                                                    |
| Starting Channel Number   | 0 - start at channel 0                                                                                                    |
| Ending Channel<br>Number  | 3 - enter the last channel number (on a 4-port<br>system the number is 3, on an 8-port system the<br>number is 7, on a 12-port system the number is 11) |

3. Click Save.

The system displays a confirmation message.

4. From the Messaging Administration main menu, select:

Voice System Admin

Assign Services/Chans

5. Make the following field settings, as shown on the example screen.

| Field           | Setting   |
|-----------------|-----------|
| Channel Numbers | all       |
| Service Name    | *DNIS_SVC |

6. Click Save.

The system displays a confirmation message.

7. From the Messaging Administration main menu, select:

Voice System Admin

Assign Number Services

8. Make the following field settings.

| Field           | Setting                                    |
|-----------------|--------------------------------------------|
| Called Numbers  | any to - the field after the "to" is blank |
| Calling Numbers | any to - the field after the "to" is blank |
| Service Name    | AUDIX                                      |

9. Click Save.

The system displays a confirmation message.

10. From the Messaging Administration main menu, select:

```
Voice Equipment Diagnostics
```

Change State

11. Make the following field settings.

| Field               | Setting |
|---------------------|---------|
| New State           | inserv  |
| Equipment           | card    |
| Equipment Number    | all     |
| Change Immediately? | Yes     |

12. Click Save.

The system displays a confirmation message.

13. From the Messaging Administration main menu, select:

```
Voice Equipment Diagnostics
```

Display

- 14. Verify that you have all of the information that you entered and that the state of the voice card is Inserv.
- 15. If the state of the voice card is FOOS rather than Inserv, perform the following steps:
  - a. From the Messaging Administration main menu, select Voice Equipment Diagnostics, Display.
  - b. Look for any channels in the state of FOOS. If there are none, continue onto the next section.
  - c. If there are channels in the state of FOOS, go to Voice Equipment Diagnostics, Diagnose.

d. Complete the Diagnostics page:

| Field                 | Setting |
|-----------------------|---------|
| Equipment to Diagnose | card    |
| Equipment Number      | all     |
| Immediate Diagnosis?  | yes     |

- e. Click Diagnose.
- f. Wait a few minutes while the system fixes any of the FOOS channels.
- g. Click Back, then click Display. All channels should now be Inserv. If one or more channels remain as FOOS, there is a phone line problem.

## Administering Message Core

Installation worksheets or customer input may be required for many of the Message Core settings.

## **Overview**

To access the Messaging Administration screens:

1. From the Messaging Administration main menu, select:

```
Messaging Administration
```

Messaging

The system displays the Command Prompt screen and the SSH dialog box. The SSH dialog box provides security protection for the Command Prompt screen.

2. Type your login and password, then click **OK**. If you are prompted for a terminal type, type **vt100**.

Note that from the terminal the functions keys do not always work. Here are the key sequences for the function keys in that case.

## **Key Sequences**

| Function | Key Sequence | Function Key |
|----------|--------------|--------------|
| Cancel   | Ctrl+X       | F1           |
| Refresh  | Ctrl+L       | F2           |
| Enter    | Ctrl+E       | F3           |
| ClrFld   | Ctrl+K       | F4           |
| Help     | Ctrl+W       | F5           |
| Choices  | Ctrl+C       | F6           |
| NextPg   | Ctrl+N       | F7           |
| PrevPg   | Ctrl+P       | F8           |

## **Other Helpful Key Sequences**

| Function                                                           | Key Sequence       |
|--------------------------------------------------------------------|--------------------|
| Back space                                                         | Ctrl+H             |
| Next Field                                                         | Ctrl+M             |
| Break out of the webadmin interface and return to the Linux prompt | Ctrl+Alt+Backspace |

## **Basic Administration**

Set the Machine Profile for the local INTUITY AUDIX LX machine:

1. At the AUDIX command prompt, type **change machine** and press Enter.
2. Make the following field settings and then press F3 (Enter).

| Field           | Setting                                                                                                  |
|-----------------|----------------------------------------------------------------------------------------------------|
| Machine<br>Name | change from "local" to the hostname of your machine                                                      |
| Start Ext       | 00000 This assumes you have a five-digit dial plan. If you have a 4 digit dial plan enter 0000 and 9999. |
| End Ext         | 99999                                                                                                    |

The system displays the Machine Profile, page 2.

- 3. Type a Password to be used for networking, but do not change other fields on this screen. Leave Updates In and Out set to N.
- 4. Press F3 (Enter).
- 5. At the AUDIX command prompt, type **change system-parameters outcalling** and press ENTER.
- 6. Make the following field settings and then press F3 (Enter).

| Field              | Setting                             |
|--------------------|-------------------------------------|
| Outcalling Active? | y (or as specified by the customer) |

7. At the AUDIX command prompt, type change system-parameters fax-options.

8. Make the following field settings and then press F3 (Enter).

| Field                                                                     | Setting                                                                                                    |
|---------------------------------------------------------------------------|----------------------------------------------------------------------------------------------------|
| Fax Deliveries To All The<br>Specified Dial Strings Are<br>Allowed/Denied | denied<br>This is customer preference. See <u>FAX Messaging</u> and the<br>following table to understand how fax dialing is allowed or denied.<br>Setting this field as "denied" does allow fax to work. If you select<br>"allowed" instead, then you must use the <b>add fax-dial-string</b><br>command. The fax dial string is a list of the leading digits of the<br>phone number that users can send a fax to. |

| Subscribers Can<br>Send or Print Faxes<br>To:                          | On the<br><u>System-Parameter</u><br><u>s Fax-Options</u><br><u>Screen</u> , choose: | On Fax-Dial-String Screen:                                                                                                |
|------------------------------------------------------------------------|--------------------------------------------------------------------------------------|----------------------------------------------------------------------------------------------------|
| Any telephone number                                                   | Denied                                                                               | Do not specify any dial strings.                                                                                          |
| Any telephone<br>numbers except for<br>ones you want to deny<br>access | Denied                                                                               | Specify dial strings that begin telephone numbers that subscribers <i>cannot</i> use.                                     |
| Only specific telephone numbers                                        | Allowed                                                                              | Specify only the dial strings that begin telephone numbers that subscribers <i>can</i> use for sending or printing faxes. |

- 9. If you are using OverLAN switch integration, change the System Parameters Features form. If you are not using OverLAN, skip 3 steps to the next command.
- 10. At the AUDIX command prompt, enter **change system-parameters features**. Press F7 (NextPage) twice to view page 3 of the form.

11. Make the following field settings, as shown on the example screen, and then press F3 (Enter).

| Field                   | Setting                                                                                                    |
|-------------------------|----------------------------------------------------------------------------------------------------|
| Transfer Type           | enhanced_cover_0 (or as specified by the customer)<br>Note: Transfers do not work using the InBand Integration, so do not enable<br>it. |
| Transfer<br>Restriction | digits<br>Note: You can only make this setting with a tsc login. Contact the support<br>center for assistance.                          |

The system displays the message: System Covering Extension Not Assigned. Press [ENTER] to Confirm.

- 12. Press F3 (Enter).
- 13. At the AUDIX command prompt, enter **change cos 0**.
- 14. Make the following field settings, as shown on the example screen, and then press F3 (Enter).

| Field       | Setting                             |
|-------------|-------------------------------------|
| Outcalling? | y (or as specified by the customer) |

- 15. Repeat the steps for COS 1.
- 16. If the system is using digital networking, do the following:
  - At the AUDIX command prompt, enter change system-parameters limits.
  - Change the Administered Remote Users setting to 10000.
  - Press F3 (Enter) to save.
- 17. Create a test subscriber by starting at the AUDIX command prompt, and entering **add subscriber**.
- 18. Make the following field settings and then press F3 (Enter).

| Field    | Setting |
|----------|---------|
| Password | 1       |
| COS      | class00 |

19. Repeat for additional test subscribers. Create at least one or two subscribers for initial acceptance testing.

You can add subscriber information from an existing system in the following ways:

- One-by-one, as described in the previous steps
- Avaya Site Administration (ASA) tool
- Administration and Data Aquistion Package (ADAP) software
- 1 ProVision software
- 20. At the AUDIX command prompt, exit AUDIX Administration by typing **exit** and pressing Enter.

The screen displays the message "Connection closed."

# **Digital Networking**

To allow digital networking, you make settings for the local and remote machine on the INTUITY AUDIX LX and on the target machine. You already completed the local machine settings with the change machine command.

To set information for the remote machine (the one you want to network to):

1. Enter **add machine** *machine-name* if you have not yet added a remote machine or enter **change machine** *machine-name* at the command prompt, where machine-name is the name of the remote system.

The system displays the Add Machine or Change Machine screen for the remote system.

- 2. Set the Machine Name, Machine Type, Extension Length, Start Extension, and End Extension.
- 3. Press F7 (NextPage).
- 4. On Machine Profile, page 2, set the IP Address of the remote machine.
- 5. In the Password field, set the networking password for the remote machine.
- 6. For now, do not allow Updates In or Out. Both fields should be set to N.
- 7. Press F3 (Enter).
- 8. Perform required set-up steps on the remote system.
- 9. For additional information about networking, check the documentation for the other system and the Networking procedures on the INTUITY AUDIX LX documentation CD.

# **Administer Internet Messaging**

Plan to make these changes to activate Internet Messaging before load is running or when usage is low.

1. From the Messaging Administration main menu, select:

```
Messaging Administration
Messaging
```

The system displays the Command Prompt screen and the SSH dialog box. The SSH dialog box provides security protection for the Command Prompt screen.

- 2. Type your login and password, then click **OK**.
- 3. Type add subscriber and press Enter.
- 4. Press F3 (Enter) to save the subscriber information.
- 5. From the Messaging Administration main menu, select:

```
IMAP/SMTP Administration
```

General Options

- 6. Make selections from the dropdown boxes to complete the fields.
- 7. Click **Save** to save the changes.
- 8. From the Messaging Administration main menu, select:

```
IMAP/SMTP Administration
```

Mail Options

- 9. Again, make selections from the drop down boxes to complete the fields.
- 10. Click **Save** to save the changes.
- 11. Inform system users that Internet Messaging is available and tell them how to use it:
  - To send a message from a user on the INTUITY AUDIX, use Message Manager. Address the message by using the email address. For example: jeff@avaya.com.
  - To send a message to a user on the INTUITY AUDIX from any email program and server, use extension@hostname.domain. For example: 41102@lxsystem.yourcompany.com is the address created by extension@systemname.domain.

Additional information and a sample announcement are included on the INTUITY AUDIX LX Documentation CD.

# Administering LDAP on a Browser

Customers using a browser's address book to do LDAP Directory lookups should do the following:

- 1. Start the browser
- 2. Click Address Book.
- 3. In Address Book select File then New Directory.
- 4. Add INTUITY Server as a new Directory.
- 5. Change system to your system name.
- 6. Make the following field settings:
  - Description: system
  - LDAP Server: system.dr.avaya.com
  - 1 Search Root: dc=messaging
  - All other fields default values

Additional information is included on the INTUITY AUDIX LX Documentation CD.

# **System Acceptance Test**

Perform the following feature tests before leaving the customer site:

| Feature to be tested:                                            | Use these admin screens or commands:                                                               | For more<br>information,<br>search the CD<br>for: | Completed /<br>comments |
|------------------------------------------------------------------|----------------------------------------------------------------------------------------------------|---------------------------------------------------|-------------------------|
| Verify voice ports                                               | Messaging Administration>Server<br>Information> Voice Channel Monitor                              |                                                   |                         |
| Set SA and<br><u>VM</u><br>passwords.                            | Messaging<br>Administration>Security>ASG Login<br>Administration                                   | password                                          |                         |
| Verify COSs                                                      | Messaging<br>Administration>Messaging>list cos                                                     |                                                   |                         |
| Verify<br>language<br>packages<br>installed                      | Messaging<br>Administration>Messaging>list<br>announcements                                        |                                                   |                         |
| Add test subscribers.                                            | Messaging<br>Administration>Messaging>add<br>subscriber<br>change subscriber                       | subscribers                                       |                         |
| Record<br>name and<br>greetings<br>Change<br>default<br>password | Log into mailbox via the telephone<br>user interface (TUI)                                         |                                                   |                         |
| Add<br>broadcast<br>mailbox                                      | Messaging<br>Administration>Messaging>add<br>subscriber                                            |                                                   |                         |
| Call answer                                                      | Leave message, verify lamp is on, delete message, verify lamp is off                               |                                                   |                         |
| Voice mail                                                       | Create and send message, verify<br>lamp on, forward message, delete<br>message, verify lamp is off |                                                   |                         |

| Feature to be tested:            | Use these admin screens or commands:                                                                                                    | For more<br>information,<br>search the CD<br>for:        | Completed /<br>comments |
|----------------------------------|----------------------------------------------------------------------------------------------------|----------------------------------------------------------|-------------------------|
| Administer<br>Message<br>Manager | Load Message Manager on a client, send messages.                                                                                          | (use Message<br>Manager software<br>CD for installation) |                         |
| Add an<br>account                | Add an account to a subscriber's<br>Outlook, Outlook Express, or<br>Thunderbird Client.                                                   |                                                          |                         |
| Outcalling                       | Set outcalling via the TUI or<br>Message Manager. Verify that it<br>works for both a regular message<br>and a priority message            | Outcalling                                               |                         |
| Test FAX<br>Messaging            | Receive and send a fax. Create a fax in Message Manager.                                                                                  | FAX Messaging                                            |                         |
| Test<br>Internet<br>Messaging    | Create a message in Message<br>Manager, send it to an Outlook client.<br>Note the address. Send a message<br>to the mailbox from Outlook. | Internet<br>Messaging                                    |                         |

# **Performing Backups**

After completing an installation, perform a backup. You can complete a backup to DVD+RW or to a remote storage location.

This section includes the following topics:

- About the attended backup on page 45
- Before you begin on page 46
- 1 Performing an attended backup on page 46

# About the attended backup

The attended backup allows you to complete a full system backup at any time. It is recommended that you perform a full attended backup if your system is unable to complete a full <u>unattended backup</u>, which could happen if your system contains a large amount of subscriber data. You should also perform an attended backup whenever you make extensive changes to subscriber profiles or after additional subscriber names have been recorded.

There are three data types that can be backed up during an attended backup:

- System data: This data type consists of enabled features, installed software, networking connectivity and communication information, mailing lists, subscriber profiles, voiced subscriber name recordings and so on. See •About the unattended backup for a list of items included in system data type. This data type is backed up first during the unattended backup.
- Names: The names data type contains voiced subscriber names. After additional subscriber names have been recorded, you should conduct an attended backup of this data type.
- **Greetings and messages:** This data type includes each subscriber's primary voice greeting, multiple personal greetings, automated attendant menus and messages, bulletin board messages, and all of the call answer and voice mail messages that subscribers send and receive every day. During the unattended backup, this data type is backed up after the system data and names data type is backed up.

# Before you begin

**Important**: Avaya has tested and strongly recommends using Verbatim DVD+RW single-sided 1X-4X 4.7 GB media to back up system data. Using DVD+RW media from other manufacturers may cause problems backing up or restoring system data. An average of 70,000 subscribers with voiced names can be stored per DVD during an attended backup.

Before you proceed with an attended backup, make sure that you complete the following:

- <sup>1</sup> For backups to DVD+RW, ensure that you insert the <u>required backup media</u> in the drive. Make sure that you change the existing backup media if you do not want to overwrite the information on the existing media. Also, make sure the media is right side up in the media drive. If the media is upside down, the backup will fail.
- For backups to a location on the customer-supplied LAN, you must <u>administer a remote</u> <u>storage location</u>.

# Performing an attended backup

You can use one of two methods to perform the attended backup:

- Performing an attended backup to DVD+RW on page 46
- 1 Performing an attended backup to a remote storage location on page 48

### Performing an attended backup to DVD+RW

To perform an attended backup to the DVD+RW installed on the IALX:

1. <u>Stop the messaging software</u>.

#### Note:

You can perform an attended backup with or without stopping the messaging software. However, the backup will complete in substantially less time if you stop the messaging software. For example, backing up 4.7 GB of data (the capacity of one DVD+RW backup medium) will take approximately 1 hour if the messaging software is stopped and will take approximately 2 hours to complete if the messaging software is not stopped. If you choose to stop the messaging software, calls will cover and callers will be able to leave messages, but local subscribers will not be able to access their messages until the messaging system is restarted.

2. Go to the Backup page.

Note:

If you did not stop the messaging software in Step 1, the system displays a warning message stating that continuing with the backup can impact the performance of the system. Click **Start Backup** to continue without stopping the messaging software, or click **Stop Voice System** to exit the Backup page and stop the messaging software.

- 3. The Media Type field displays the current backup method (DVD+RW, LAN with FTP, or LAN with SFTP). This field must be **DVD+RW** to perform the backup to the DVD+RW media in the local IALX.
- 4. Select the data types that you want to include in the backup:
  - For each data type that you want to back up, select **Yes** from the drop-down list for that data type. Yes is the default setting for all data types. If you want to make a full-system backup, select **Yes** for all data types.
  - For each data type that you do not want to back up, select **No** from the drop-down list for that data type. The **System data** type is required for all backups. You cannot select **No** for that data type.

### 5. Click Start Backup.

The system displays an estimate of the amount of backup media needed to complete a full-system backup.

- 6. Verify that you have the appropriate number of backup media to complete the backup and then click **Continue**.
- 7. Insert a DVD+RW backup medium into the DVD+RW drive.
- 8. Click Continue.

Note:

If the backup medium has been previously used to back up data, the system displays a warning message that states that there is existing data on the medium. Press **Enter** to continue with the backup.

The system then formats the DVD+RW. After the formatting is complete, the system starts the backup and displays backup information and displays each file name that is backed up.

### Note:

A new DVD that has not previously been formatted can take between 20 - 40 minutes to format.

- 9. If additional media is needed, do the following:
  - a. Click **Eject** to remove the full medium from the drive and label it with the current date, data type, and medium number, for example, "Dec. 10, 2007 System data, Names, and Greetings and messages DVD #1". Also, consider changing the write protection of the medium.
  - b. Insert the new medium in to the drive.

- c. Click Continue.
- d. Repeat Step a through Step d if additional media are needed.
- 10. Verify that the system displays the following message after it has finished backing up the data:

FULL/PARTIAL-MANUAL BACKUP completed successfully - day date time year

11. Click **Eject** to remove the medium from the drive and label it with the current date, data type, and medium number.

### Note:

If more than one media was used to complete the attended backup, make sure each medium is labeled with a number according to the order in which it was used. For example, if you used two media to perform a full attended backup, the first medium used should be labeled "DVD #1" and the second medium labeled "DVD #2." This is important because when restoring data from the backup media, the system will prompt you to "insert DVD number 1."

- 12. Insert a different medium in to the DVD+RW drive for the next unattended backup.
- 13. <u>Start the messaging software</u> (optional).

#### Note:

Only start the messaging software if you stopped the messaging software prior to performing the backup.

### Performing an attended backup to a remote storage location

To perform an attended backup to a remote location on the customer-provided LAN:

1. Stop the messaging software.

Note:

You can perform an attended backup with or without stopping the messaging software. However, the backup will complete in less time if you stop the messaging software. If you choose to stop the messaging software, calls will cover and callers will be able to leave messages, but local subscribers will not be able to access their messages until the messaging system is restarted.

2. Go to the <u>Backup</u> page.

### Note:

If you did not stop the messaging software in Step 1, the system displays a warning message stating that continuing with the backup can impact the performance of the system. Click **Start Backup** to continue without stopping the messaging software, or click **Stop Voice System** to exit the Backup page and stop the messaging software.

- 3. The Media Type field displays the current backup method (DVD+RW, LAN with FTP, or LAN with SFTP). If you have not already administered a remote storage location, this field defaults to DVD+RW. You must <u>administer a remote storage location</u> before proceeding.
- 4. Select the data types that you want to include in the backup:
  - For each data type that you want to back up, select **Yes** from the drop-down list for that data type. Yes is the default setting for all data types. If you want to make a full-system backup, select **Yes** for all data types.
  - For each data type that you do not want to back up, select **No** from the drop-down list for that data type. The **System data** type is required for all backups. You cannot select **No** for that data type.

### 5. Click Start Backup.

The system displays information about the backup to be performed, including the amount of space required.

Note:

You can use this information to determine whether the remote storage location has enough storage space.

6. Click Continue.

The system displays the progress of the backup.

7. Verify that the system displays the following message after it has finished backing up the data:

FULL/PARTIAL-MANUAL BACKUP completed successfully - day date time year

8. <u>Start the messaging software</u> if you stopped it in Step 1.

**Performing Backups** 

# Administering the remote storage server for FTP/SFTP backups

Backing up data to a remote storage location requires a customer-provided FTP/SFTP server on the customer LAN. See the <u>Concepts and Planning Guide</u> for more detailed information on the requirements of the customer-provided LAN and the server required to support backups via FTP or SFTP.

#### Note:

It is the responsibility of the customer to configure the FTP/SFTP server to support remote storage of data. This configuration must be complete before you attempt to administer the Intuity AUDIX LX to support remote storage of backup data.

This section includes the following topics:

- Administer a server to support backups to a remote location on page 51
- Administering the remote storage location on page 52

# Administer a server to support backups to a remote location

Complete the following basic steps to administer a customer-provided FTP or SFTP server to support backups to a remote location on the customer-provided LAN:

- 1. Create the directory on the remote server that you want to serve as the remote storage location for backups.
- 2. Administer a user with read and write permissions for the directory you created in Step 1.
- 3. Test that the user can access the directory on the server.
- 4. Record the IP address or host name, directory name, user name, and password (not required for SFTP) for the remote server. This information is required when administering the Intuity AUDIX LX backups to a remote storage location.

# Administering the remote storage location

Complete the following procedure to administer the remote storage location.

To administer the remote storage location:

1. On the <u>Configure Remote Storage</u> page, in the Backup Mode field, select FTP or SFTP to specify the mode to use for the file backup to the remote location.

The system displays the fields required for the backup mode you selected.

- 2. Complete the fields on the page. For more information about this page, click the field names or **Help**.
- 3. If you selected FTP in the Backup Mode field, proceed to step 5. If you selected SFTP in the Backup Mode field, you must generate the public cryptographic key to be used for authentication between the IALX and the remote SFTP server:
  - a. Click **Regenerate RSA public key**. The system displays the generated key in the RSA public cryptographic key window.
  - b. Transfer the public key to the customer's SFTP server. One way to do this is to copy the text from the cryptographic key window to a file, paste the key into a file, transfer the file to the remote SFTP server, and then paste the key into the appropriate file on the remote SFTP server. The file to which you must copy the public key information depends on the SFTP version being used on the remote server. For example, for SSH1 use the \$HOME/.ssh/authorized\_keys or \$HOME/.ssh/authorized\_key2 file.

Note:

After you generate the initial public key, you should not need to regenerate the public key unless it is a customer security requirement.

4. Click Save.

The system displays a message that the parameters have been saved.

- 5. Click OK.
- 6. Click **Test Connection** to validate the connection to the FTP server based on the page settings.

# Viewing backup contents

This section includes the following topics:

- 1 Viewing the contents of a DVD+RW backup medium on page 53
- <sup>1</sup> Viewing the contents of a remote backup on page 53

# Viewing the contents of a DVD+RW backup medium

The <u>View Attributes of Backup Media</u> page shows the following information for a DVD+RW medium:

- 1 The backup medium number
- The name of the machine (server)
- 1 The date and time of the backup
- A list of the data types that were backed up
- A list of the packages installed on the system at the time of backup

# Viewing the contents of a remote backup

To view the contents of a backup to a remote storage location:

- Go to the <u>View Contents of FTP/SFTP Server</u> page, which lists all of the backups found in the directory on the remote storage server.
- 2. Click the button next to the backup you want to view.
- 3. Click View.

The system requests the information from the remote storage server. Depending on the speed of the network, this might take a few minutes. The system then displays the following information about the selected backup:

- 1 The name of the remote storage machine
- 1 The date and time of the backup
- A list of the data types that were backed up

### Viewing backup contents

A list of the packages installed on the system at the time of backup

# Administering remote storage

This section includes the following topics:

- Administering the remote storage server for FTP/SFTP backups on page 55
- Administering the remote storage location on page 55

# Administering the remote storage server for FTP/SFTP backups

Backing up data to a remote storage location requires a customer-provided FTP/SFTP server on the customer LAN. See the <u>Concepts and Planning Guide</u> for more detailed information on the requirements of the customer-provided LAN and the server required to support backups via FTP or SFTP.

### Note:

It is the responsibility of the customer to configure the FTP/SFTP server to support remote storage of data. This configuration must be complete before you attempt to administer the Intuity AUDIX LX to support remote storage of backup data.

Complete the following basic steps to administer a customer-provided FTP or SFTP server to support backups to a remote location on the customer-provided LAN:

- 1. Create the directory on the remote server that you want to serve as the remote storage location for backups.
- 2. Administer a user with read and write permissions for the directory you created in Step 1.
- 3. Test that the user can access the directory on the server.
- 4. Record the IP address or host name, directory name, user name, and password (not required for SFTP) for the remote server. This information is required when administering the Intuity AUDIX LX backups to a remote storage location.

# Administering the remote storage location

Complete the following procedure to administer the remote storage location.

To administer the remote storage location:

1. On the <u>Configure Remote Storage</u> page, in the Backup Mode field, select FTP or SFTP to specify the mode to use for the file backup to the remote location.

The system displays the fields required for the backup mode you selected.

- 2. Complete the fields on the page. For more information about this page, click the field names or **Help**.
- 3. If you selected FTP in the Backup Mode field, proceed to step 5. If you selected SFTP in the Backup Mode field, you must generate the public cryptographic key to be used for authentication between the IALX and the remote SFTP server:
  - a. Click on the **CryptoKeys** button to go to the **View/Generate Cryptographic Keys** web form.
  - b. Click **Regenerate RSA public key**. The system displays the generated key in the RSA public cryptographic key window.
  - c. Transfer the public key to the customer's SFTP server. One way to do this is to copy the text from the cryptographic key window to a file, paste the key into a file, transfer the file to the remote SFTP server, and then paste the key into the appropriate file on the remote SFTP server. The file to which you must copy the public key information depends on the SFTP version being used on the remote server. For example, for SSH1 use the \$HOME/.ssh/authorized\_keys or \$HOME/.ssh/authorized\_key2 file.

#### Note:

After you generate the initial public key, you should not need to regenerate the public key unless it is a customer security requirement.

4. Click Save.

The system displays a message that the parameters have been saved.

- 5. Click OK.
- 6. Click **Test Connection** to validate the connection to the FTP server based on the page settings.

# Restore

This section includes the following topics:

- Performing a restore from a remote storage location on page 57
- 1 Verifying the restore on page 58

# Performing a restore from a remote storage location

Depending on the amount of data on the system, it usually takes between 15 and 60 minutes to restore data from a remote storage location.

#### Note:

Customers are responsible for managing the data storage on the remote backup machine.

To restore system data from a LAN backup:

- 1. <u>Stop the messaging software</u>.
- 2. Go to the <u>Restore Location page</u>.

The system displays the following message:

Proceeding with the restore will overwrite existing data.

Press the "Proceed with Restore" button to continue.

3. To continue with the restore, click **Proceed with Restore**.

The system displays the View/Restore Contents of FTP/SFTP Server page.

Note:

The system might notify you that you need to reinstall system software before continuing with data restoration. If so, note which software packages you must reinstall and see <u>Adding software packages</u> for these procedures.

- 4. Select the backup from which you want to restore data.
- 5. Place a check in the box next to the data types that you want to restore.
- 6. Click Start Restore to restore the data from the selected backup.
- 7. The system begins to restore data from the backup.

When the restore is complete, the system displays the following message:

Restore completed successfully - Day, Date, and Time

- If the restore completed successfully, continue with Step 9. If the process was not successful, the log contains an explanation of why the restore process failed. See <u>Verifying</u> <u>the restore</u>. If the restore process was unsuccessful, do the following:
  - a. Return to Step 2 and attempt the restore again.
  - b. If the process fails a second time, access the Alarm log and determine if there are any active alarms in the log. See <u>Intuity AUDIX LX alarms</u> and follow the associated repair actions for any active alarms.
- 9. Click **Reboot System** at the bottom of the page.
- 10. If you do *not* have any remote networked machines, continue with Step 10. If you have remote networked machines, run a manual update to and from all remote networked machines to correct any database inconsistencies. See <u>Performing remote subscriber</u> <u>updates manually</u>.
- 11. Restore data, if necessary. See Restoring backed-up data.

# Verifying the restore

To verify the restore:

- On the <u>Restore Logs</u> page, which contains a drop-down list with the available restore logs, select the restore log that you want to view and click **View**.
- 2. Scroll to the end of the restore log and verify that there is an entry with the following text:

Restore completed successfully - Day, Date, and Time

If the restore was not successful, the log contains an explanation of why the restore process failed.

# **Replacing S3210R components**

The INTUITY AUDIX LX S3210R server contains several RoHS-compliant components you can replace as necessary. The replaceable components are:

| Description                      | Part Number |
|----------------------------------|-------------|
| Rack-mount sliding rails         | 700395882   |
| Front chassis fan (120 MM)       | 700395908   |
| Rear chassis fan (80 MM)         | 700395924   |
| Power supply                     | 700395932   |
| 40 GB, 7200 RPM, hard disk drive | 700395940   |
| DVD-RW drive                     | 700395957   |
| 256 MB memory module             | 700407083   |

This section contains the following topics:

- 1 S3210R components on page 59
- 1 Protecting against ESD damage on page 63
- 1 Replacing components on page 64

# S3210R components

This section identifies the components of the S3210R server. You can refer to the illustrations in this section as you perform component replacement tasks.

This section includes the following topics:

- 1 <u>S3210R front panel components</u> on page 60
- 1 S3210R rear panel components on page 61
- 1 S3210R internal components on page 62

# S3210R front panel components

The following illustration identifies the front panel components of the S3210R server.

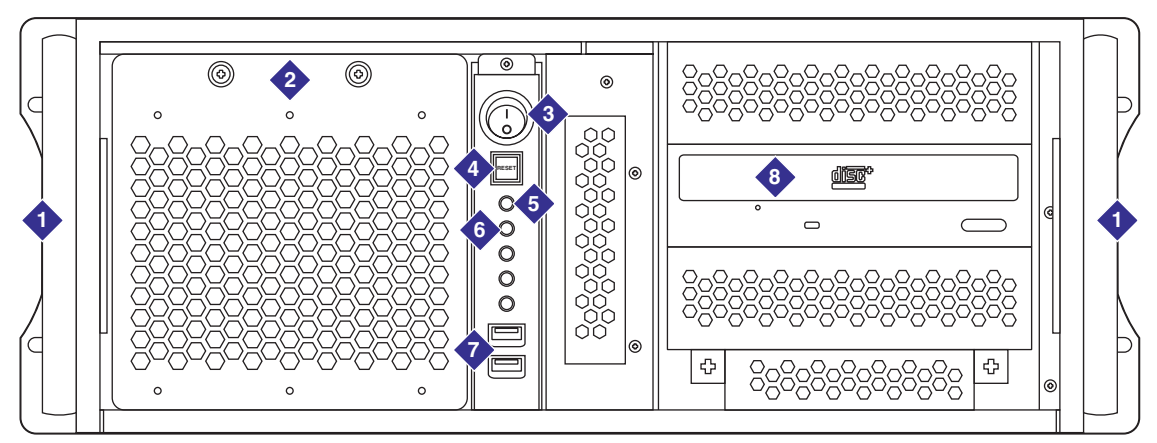

h2ialxfr LAO 040406

| 1 | Handles                       |
|---|-------------------------------|
| 2 | Front fan                     |
| 3 | On/off switch                 |
| 4 | System reset switch           |
| 5 | Power LED indicator           |
| 6 | Hard disk drive LED indicator |
| 7 | USB ports                     |
| 8 | DVD-RW                        |

# S3210R rear panel components

-E 0 \_5 Π  $\Box$  $\Box\langle$ 

The following illustration identifies the rear panel components of the S3210R server.

h2ialxbk LAO 030606

| 1  | Screws for top cover     |
|----|--------------------------|
| 2  | Power supply             |
| 3  | AC power receptacle      |
| 4  | On/off switch            |
| 5  | Mouse connector          |
| 6  | Keyboard connector       |
| 7  | USB ports                |
| 8  | Serial port (COM1)       |
| 9  | Parallel port (not used) |
| 10 | Video connector          |
| 11 | USB ports                |
| 12 | LAN interface            |
| 13 | Serial port (COM2)       |
| 14 | Analog voice cards       |

# S3210R internal components

The following illustration identifies the internal components of the S3210R server.

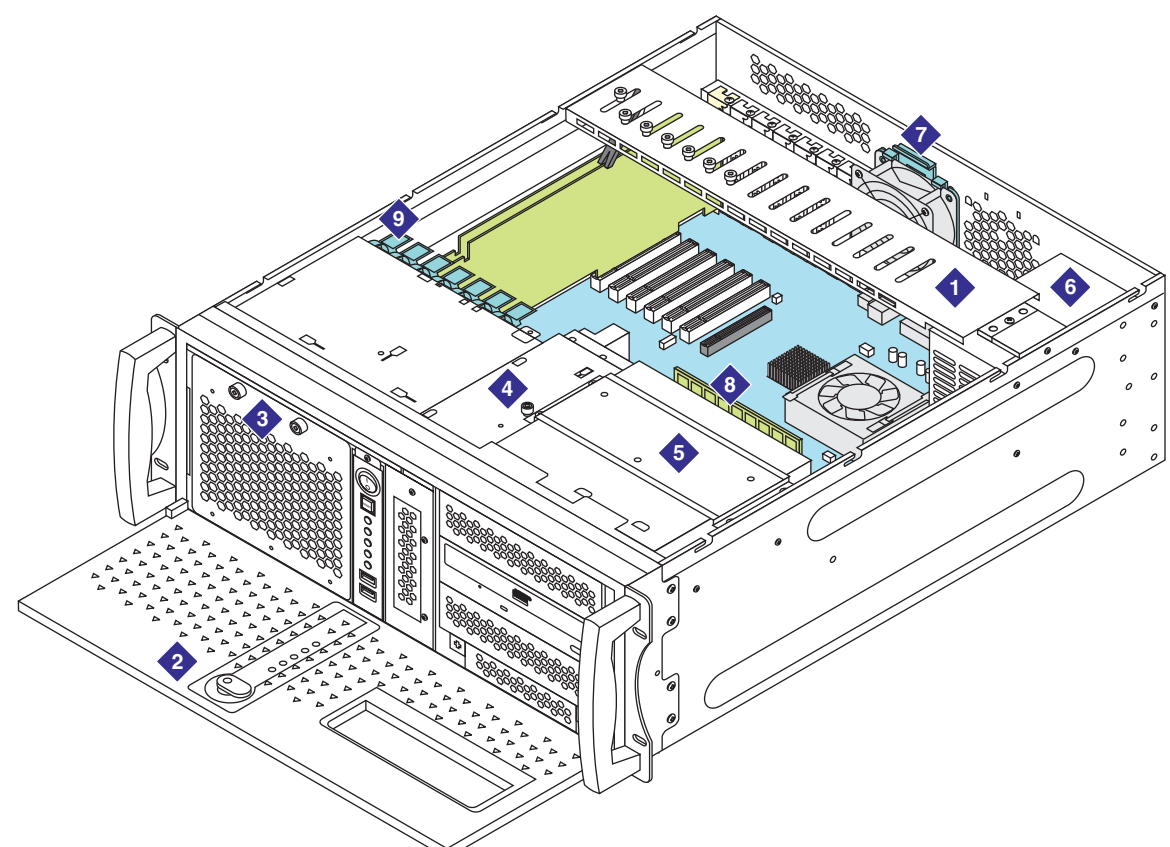

h2ialx3d LAO 060806

| 1 | Circuit card hold-down bracket |
|---|--------------------------------|
| 2 | Front bezel                    |
| 3 | Front fan                      |
| 4 | Hard disk drive                |
| 5 | DVD-RW drive                   |
| 6 | Power supply                   |
| 7 | Rear fan                       |
| 8 | Memory module                  |
| 9 | Analog port board fastener     |

# Protecting against ESD damage

Any system component that contains transistors or integrated circuits should be considered sensitive to electrostatic discharge (ESD). ESD damage can occur when there is a difference in charge between objects. Protect against ESD damage by equalizing the charge so that the system unit, the part, the work mat, and the person handling the part are all at the same charge.

Packaging materials that contain ESD sensitive components are usually marked with a yellow and black warning symbol.

# **CAUTION**:

You must observe proper grounding techniques to prevent the discharge of static electricity from your body into ESD sensitive components.

To avoid damaging ESD sensitive components:

- Keep the parts in protective packages until they are ready to be inserted into the product.
- Handle the components only after attaching a wrist strap to your bare wrist. Attach the other end of the wrist strap to a ground that terminates at the system ground, such as any unpainted metallic chassis surface.
- Handle a circuit card by the faceplate or side edges only. Hold devices such as a hard disk drives in the same manner. The ESD sensitive area of these components is located on the bottom surface.
- Keep components away from plastics and other synthetic materials such as polyester clothing. Most clothing is insulative and retains a charge even when you are wearing a wrist strap.
- Do not hand components to another person unless that person is grounded at the same potential level. In general, avoid contact with other people.
- <sup>1</sup> Use the black side of a grounded work mat to provide a static-free work surface. The mat is especially useful when handling ESD-sensitive devices.
- <sup>1</sup> Make sure that the ESD protective devices you use have been certified (ISO 9000) as fully effective.

### Note:

Use product-specific ESD procedures when they exceed the requirements noted here.

# **Replacing components**

This section presents detailed instructions for replacing the RoHS-compliant components in the S3210R server.

This section includes the following topics:

- 1 Component replacement process checklist on page 64
- 1 Shutting down the system on page 65
- 1 Removing the server from the cabinet on page 66
- Removing the top cover on page 67
- 1 Removing the circuit card hold-down bracket on page 68
- 1 Reinstalling the circuit card hold-down bracket on page 69
- Reinstalling the top cover on page 70
- Returning the server to the cabinet on page 71
- Restoring power to the system on page 71
- 1 Replacing the front chassis fan on page 72
- Replacing the rear chassis fan on page 74
- Replacing the power supply on page 75
- 1 Replacing the hard disk drive on page 77
- 1 Replacing the DVD-RW drive on page 79
- 1 Replacing the memory module on page 80
- 1 Replacing the rack-mount sliding rails on page 82

### **Component replacement process checklist**

The checklist below represents the general component replacement process, with references to other sections of this chapter where the specific replacement steps for each component are presented.

| Procedure                                                                                                    | / |
|----------------------------------------------------------------------------------------------------|---|
|                                                                                                    | V |
| Review electrostatic discharge prevention techniques. See <u>Protecting against ESD</u><br><u>damage</u> on page 63.                                                                                                    |   |
| Shut down the system and unplug the AC power cord. See <u>Shutting down the</u> system on page 65.                                                                                                    |   |
| For a rack-mount system, remove the server from the cabinet. see <u>Removing the</u> server from the cabinet on page 66.                                                                                                    |   |
| Remove the top cover if necessary. See <u>Removing the top cover</u> on page 67.                                                                                                    |   |
| Remove the circuit card hold-down bracket if required for sufficient access. See <u>Removing the circuit card hold-down bracket</u> on page 68.                                                                                                    |   |
| <ul> <li>Replace the component:</li> <li>Front chassis fan. See <u>Replacing the front chassis fan</u> on page 72.</li> <li>Rear chassis fan. See <u>Replacing the rear chassis fan</u> on page 74.</li> <li>Power supply. See <u>Replacing the power supply</u> on page 75.</li> <li>Hard disk drive. See <u>Replacing the hard disk drive</u> on page 77.</li> <li>DVD-RW drive. See <u>Replacing the DVD-RW drive</u> on page 79.</li> <li>Memory module. See <u>Replacing the memory module</u> on page 80.</li> <li>Rack-mount sliding rails. See <u>Replacing the rack-mount sliding rails</u> on page 82.</li> </ul> |   |
| Reinstalling the circuit card hold-down bracket if required. See <u>Reinstalling the</u> <u>circuit card hold-down bracket</u> on page 69.                                                                                                    |   |
| Reinstalling the top cover if necessary. See <u>Reinstalling the top cover</u> on page 70.                                                                                                    |   |
| For a rack-mount system, return the server to the cabinet. See <u>Returning the</u> server to the cabinet on page 71.                                                                                                    |   |
| Restore power to the system. See <u>Restoring power to the system</u> on page 71                                                                                                    |   |

# Shutting down the system

Before you open the S3210R chassis, you must remove system power as follows:

- 1. Shut down the system:
  - a. At the Administration menu, and select **Utilities > Shutdown Server**.
  - b. The system displays the **Shutdown Server** page.

c. Enter a number between 0 and 600 in the Wait Time field.

This time designates how many seconds the system is to wait for calls in progress to finish before stopping the voice system. New calls are prevented immediately regardless of the wait time selected. If any calls are still in progress after this time, they are dropped, and the system proceeds with stopping the voice system. A wait time of zero indicates an indefinite wait time until all current calls are completed.

d. Click Shutdown.

The system displays the following message:

"This will bring down your system and you will lose access to this system. Are you sure you want to do this?"

e. Click OK.

Some messages might appear as the system shuts down.

f. The system is completely shut down when you see the following message:

Stopping voice system...Shutting down system.

- 2. Remove any disk from the DVD drive.
- 3. Turn off the power by pressing the On/Off switch on the front of the S3210R. See Item 3 in S3210R front panel components on page 60.

Verify that the green power lamp on the front of the Server is dark. See Item 4 in <u>S3210R</u> front panel components on page 60.

#### Note:

Users in the United Kingdom who have a modem attached to the system must disconnect the telephone line from the system unit before unplugging any power cords.

4. Press the On/Off switch located on the back of the server to turn off power, and then unplug the AC cord. See Items 3 and 4 in <u>S3210R rear panel components</u> on page 61.

### Removing the server from the cabinet

For a rack-mount setup, remove the server from the cabinet to access the server components:

## 

For safety purposes, get another person to assist you with moving the server.

- 1. Prepare a clear area as a work surface for the server.
- 2. Unplug all cables at the back of the server. Label all cables so you can easily reconnect them.
- 3. Press the release clips on the rails to fully extend the rail.
- 4. Lift the server off the rails and set the server on the work surface.

# Removing the top cover

Refer to the following illustration while performing this task.

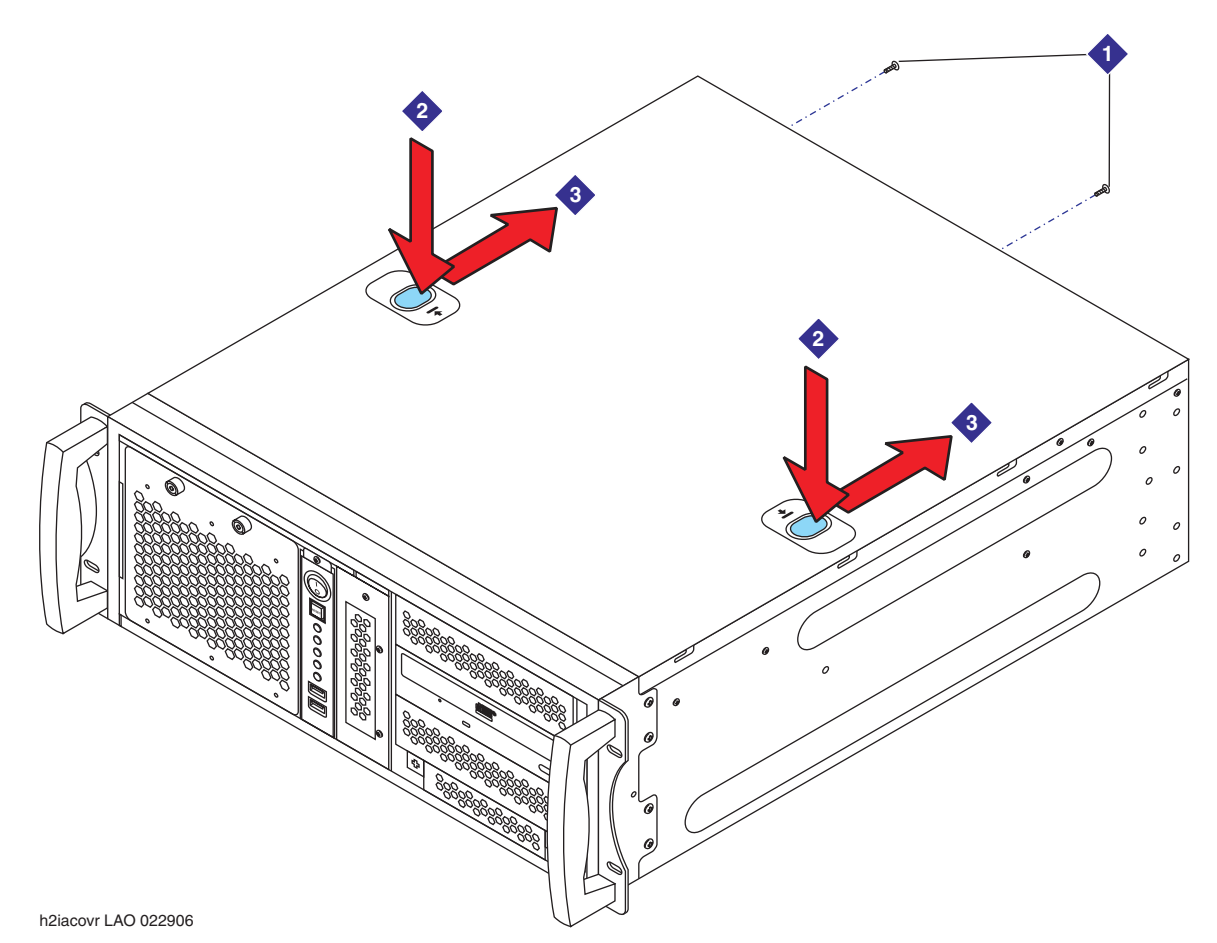

To remove the chassis cover on an S3210R server:

- 1. Remove the two screws located on the back of the chassis. See item 1 in the illustration.
- 2. With your thumbs, push down on the cover release buttons. While holding down the buttons, slide the cover towards the back of the server. See items 2 and 3 in the illustration.
- 3. Slide the cover off the back of the chassis.

The internal components are now accessible for replacement.

# Removing the circuit card hold-down bracket

Refer to the following illustration while performing this task.

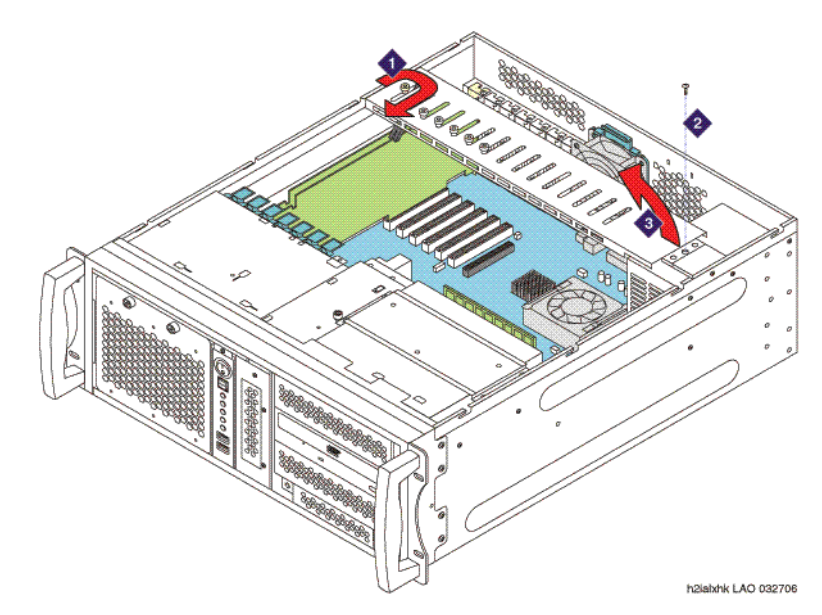

To remove the circuit card hold-down bracket:

- 1. For each occupied slot, loosen the retaining screw and slide it toward the front of the chassis to release the arm. See Item 1 in the illustration.
- 2. Unfasten the screw securing the circuit card hold-down bracket to the chassis. See Item 2 in the illustration.
- 3. Lift the circuit card hold-down bracket and set it aside. See Item 3 in the illustration.

# Reinstalling the circuit card hold-down bracket

Refer to the following illustration while performing this task.

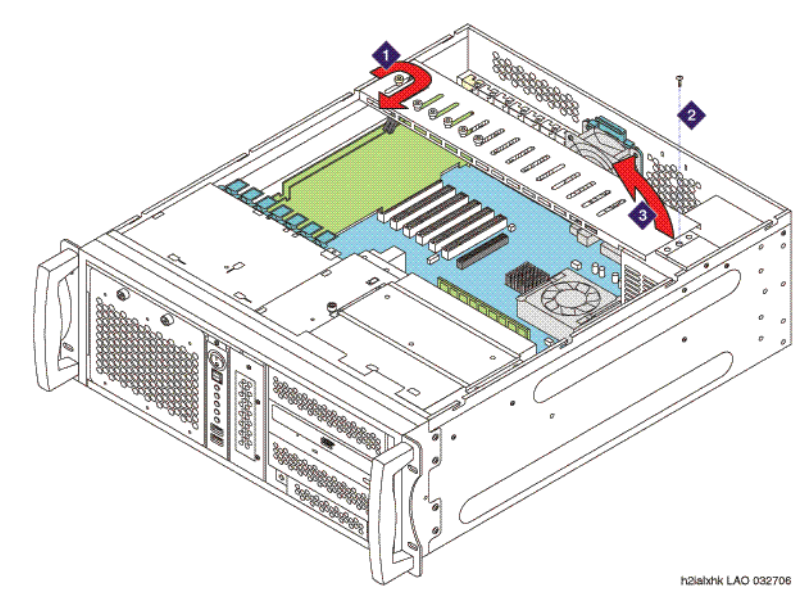

To reinstall the circuit card hold-down bracket:

- 1. Make sure that all of the securing arms on the circuit card hold-down bracket are up.
- 2. Position the circuit card hold-down bracket on the chassis so that the holes in the bracket line up with the holes on the chassis. See Item 3 in the illustration.
- 3. Fasten the screws that secure the circuit card hold-down bracket to the chassis. See Item 2 in the illustration.
- 4. For each occupied slot, loosen the screw if necessary, slide the screw toward the back of the chassis until the securing arm meets the board, and then tighten the screw. See Item 1 in the illustration.

## **Reinstalling the top cover**

Refer to the following illustration while performing this task.

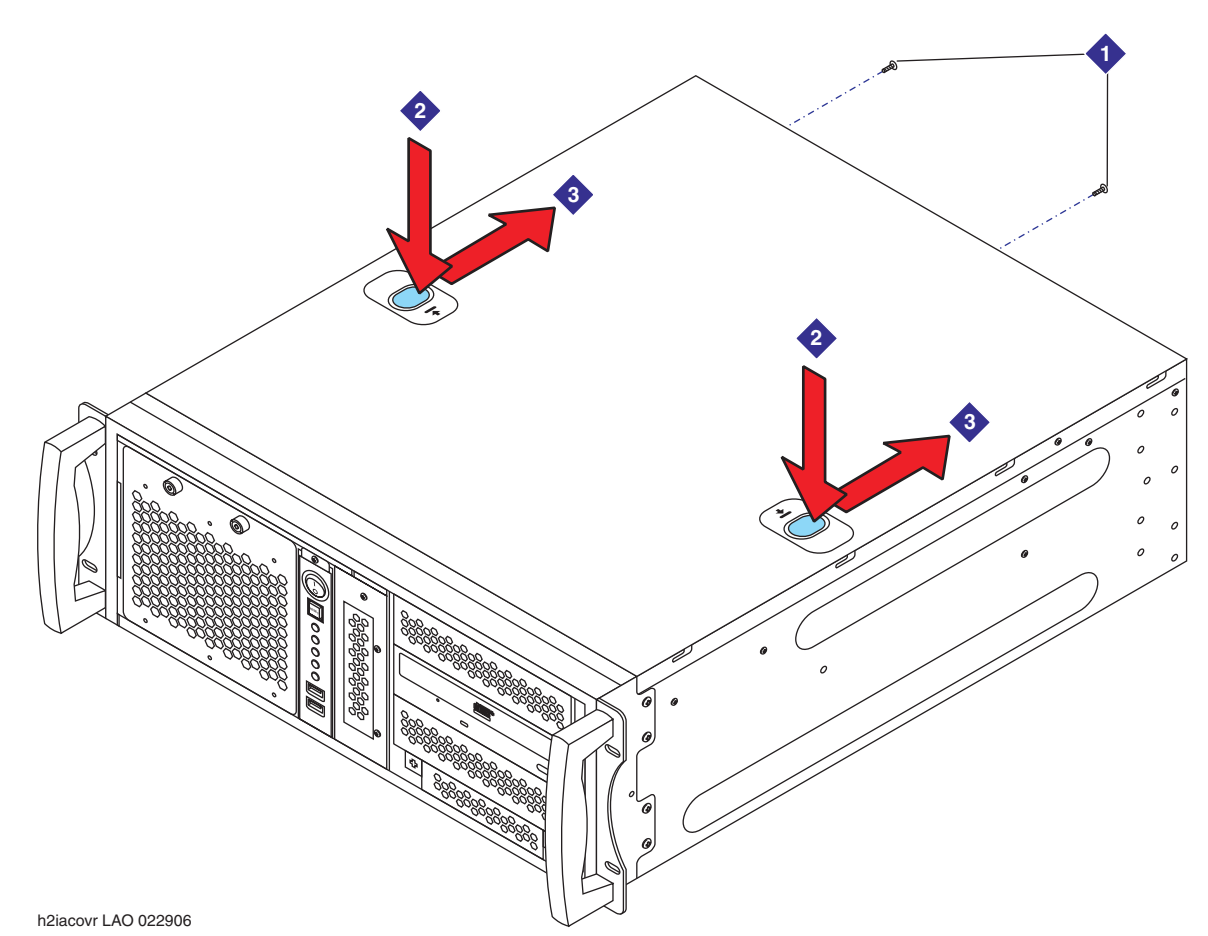

To reinstall the top cover on an S3210R server:

- 1. Position the top cover so the straight edge is in front.
- 2. Set the cover on the chassis so the cover is aligned with the sides and slightly overhangs the back of the server.
- 3. Slide the cover toward the front of the machine until the cover snaps into place.
- 4. On the back of the server, reinstall and tighten the two screws to secure the top cover to the chassis. See Item 1 in the illustration.

## **Returning the server to the cabinet**

For a rack-mount setup, return the server to the cabinet if you removed it:

### 

For safety purposes, get another person to assist you with moving the server.

- 1. Push in the release lock, the front latch, to slide the server into the cabinet.
- 2. Plug in all of the cables at the back of the server.

### Restoring power to the system

To restore power to the system:

- 1. For a rack-mounted unit, reattach any cables you might have unplugged from the back of the machine.
- 2. Plug the AC power cord back into the power outlet and then push the On/Off switch to turn on the power. See Items 3 and 4 in <u>S3210R rear panel components</u> on page 61.
- 3. Press the On/Off switch on the front of the S3210R. See Item 3 in <u>S3210R front panel</u> <u>components</u> on page 60.

The green power lamp on the front of the machine should be lit. See Item 5 in <u>S3210R</u> front panel components on page 60

4. Continue with any verification procedures needed to return the system to service.

# Replacing the front chassis fan

Refer to the following illustration while performing this task.

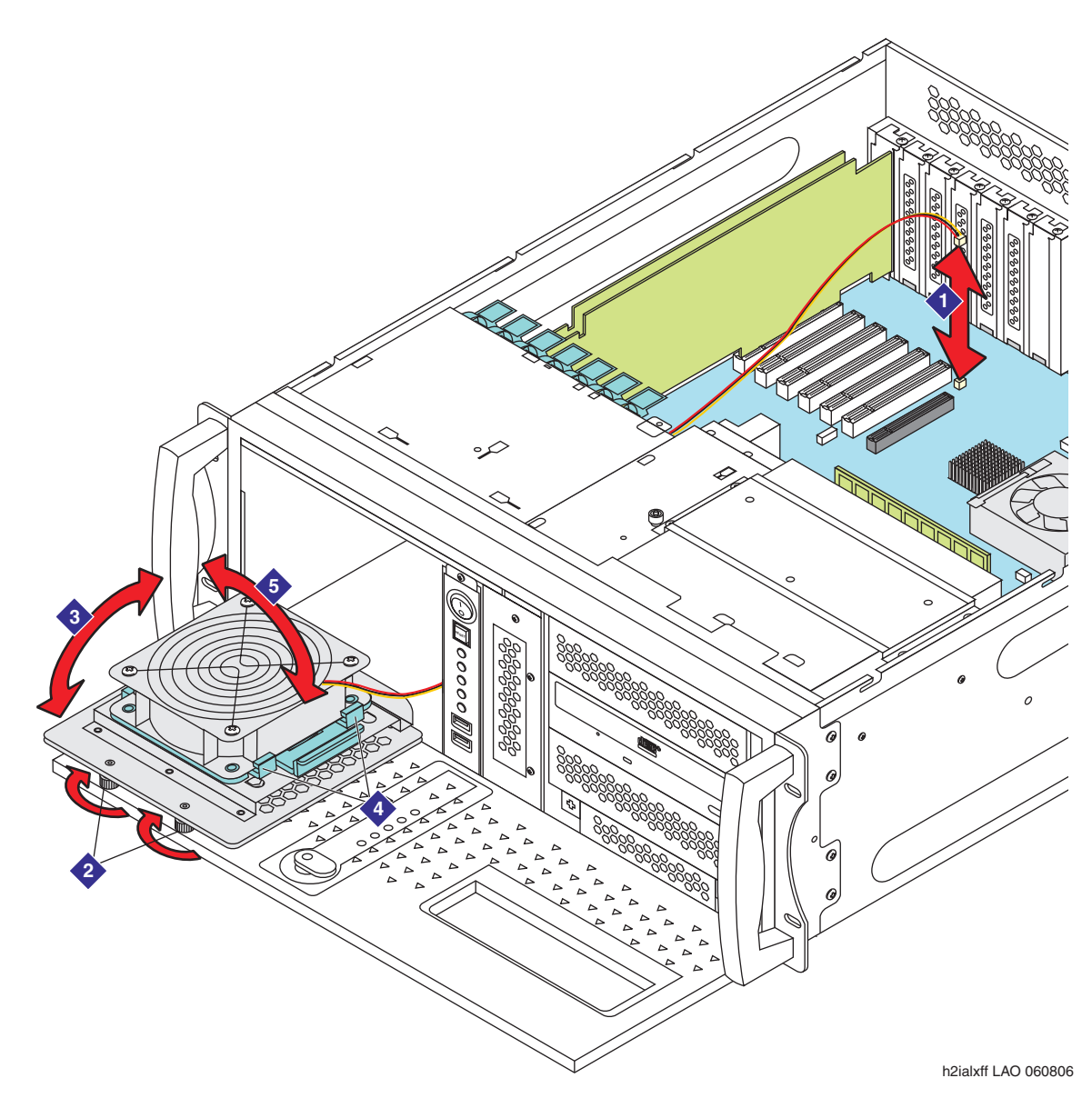

To replace the S3210R front chassis fan:

- 1. Remove the old fan:
  - a. Disconnect the fan cable from the motherboard. See Item 1 in the illustration.
  - b. Unscrew the two thumbscrews in the front of the chassis that hold the front panel in place. See Item 2 in the illustration.
- c. Lower the fan assembly. See Item 3 in the illustration.
- d. Push back the two clips that hold the fan in place. See Item 4 in the illustration.
- e. Remove the fan from the faceplate. See Item 5 in the illustration.
- f. Set the old fan aside.
- 2. Insert the replacement fan:
  - a. Slip the new fan under the clips that hold the fan in place and snap the new fan into the faceplate. See Items 5 and 4 in the illustration.
  - b. Lift the assembly into place. See Item 3 in the illustration.
  - c. Tighten the thumbscrews in the front of the chassis that hold the front panel in place. See Item 2 in the illustration.
  - d. Connect the fan cable to the motherboard. See Item 1 in the illustration.

# Replacing the rear chassis fan

Refer to the following illustration while performing this task.

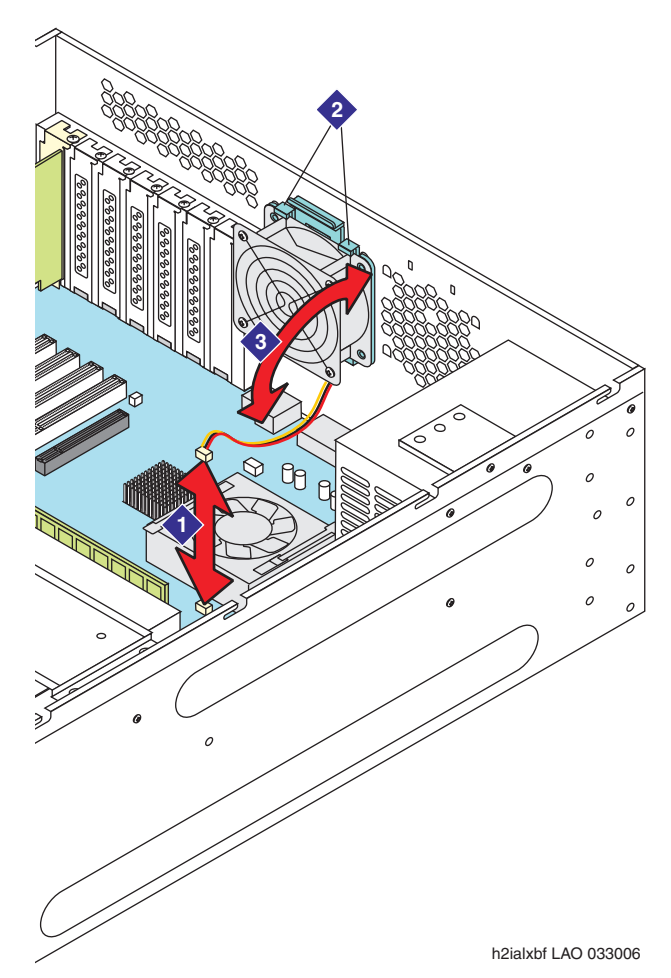

To replace the S3210R rear chassis fan:

- 1. Remove the old fan:
  - a. Disconnect the fan cable from the motherboard. See Item 1 in the illustration.
  - b. Push back the two clips that hold the fan in place. See Item 2 in the illustration.
  - c. Rotate the fan down and release it from the chassis. See Item 3 in the illustration.
  - d. Set the old fan aside.
- 2. Insert the replacement fan:
  - a. Slide the replacement fan into the chassis and snap it into place. See Items 3 and 2 in the illustration.

b. Connect the fan cable to the motherboard. See Item 1 in the illustration.

# Replacing the power supply

Refer to the following illustration while performing this task.

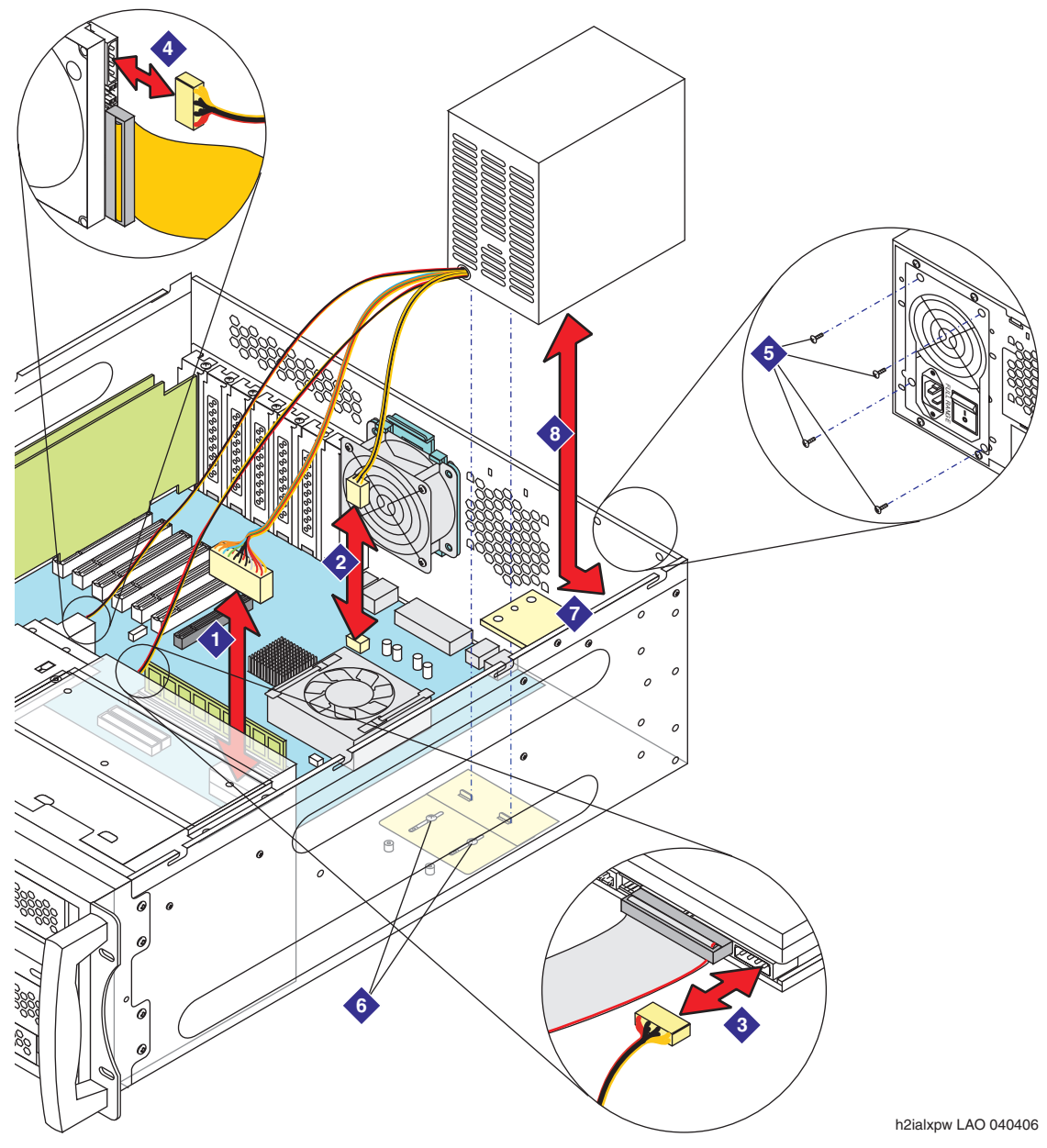

To replace the S3210R power supply:

1. Remove the old power supply:

- a. Unplug the power cables from the power supply to the motherboard. See Items 1 and 2 in the illustration.
- b. Unplug the power cable from the power supply to the DVD drive. See Item 3 in the illustration.
- c. Unplug the power cable from the power supply to the hard disk drive. See Item 4 in the illustration.
- d. Remove the screws holding the power supply mounting plate to the bottom of the chassis. See Item 6 in the illustration.
- e. Remove the four screws holding the power supply to the rear panel of the chassis. See Item 5 in the illustration. Make sure that you remove the screws holding the power supply to the chassis, not the screws outside of the power supply.
- f. Slide the power supply mounting plate toward the front of the chassis until it clears the power supply.
- g. Lower the power supply to the bottom of the chassis, and then lift the power supply out of the chassis (see Item 8 in the illustration), avoiding the circuit card hold-down bracket (see Item 7 in the illustration).
- h. Set the old power supply aside.
- 2. Install the new power supply:
  - a. Place the power supply in the chassis (see Item 8 in the illustration), avoiding the circuit card hold-down bracket (see Item 7 in the illustration).
  - b. Install at least one screw through the rear chassis panel to the power supply to support the power supply. See Item 5 in the illustration.
  - c. Slide the power supply mounting plate toward the rear of the chassis until the tabs on the mounting plate rest against the front of the power supply. See Item 6 in the illustration.
  - d. Adjust the placement of the power supply mounting plate so that the screws align with the captive nuts in the chassis.
  - e. Install the two screws holding the power supply mounting plate to the bottom of the chassis. See Item 6 in the illustration.
  - f. Install the remaining screws through the rear chassis panel to the power supply. See Item 5 in the illustration.
  - g. Plug in the wires from the power supply to the motherboard. See Items 1 and 2 in the illustration.
  - h. Plug in the wires from the power supply to the DVD drive. See Item 3 in the illustration.
  - i. Plug in the wires from the power supply to the hard disk drive. See Item 4 in the illustration.

## Replacing the hard disk drive

Refer to the following illustration while performing this task.

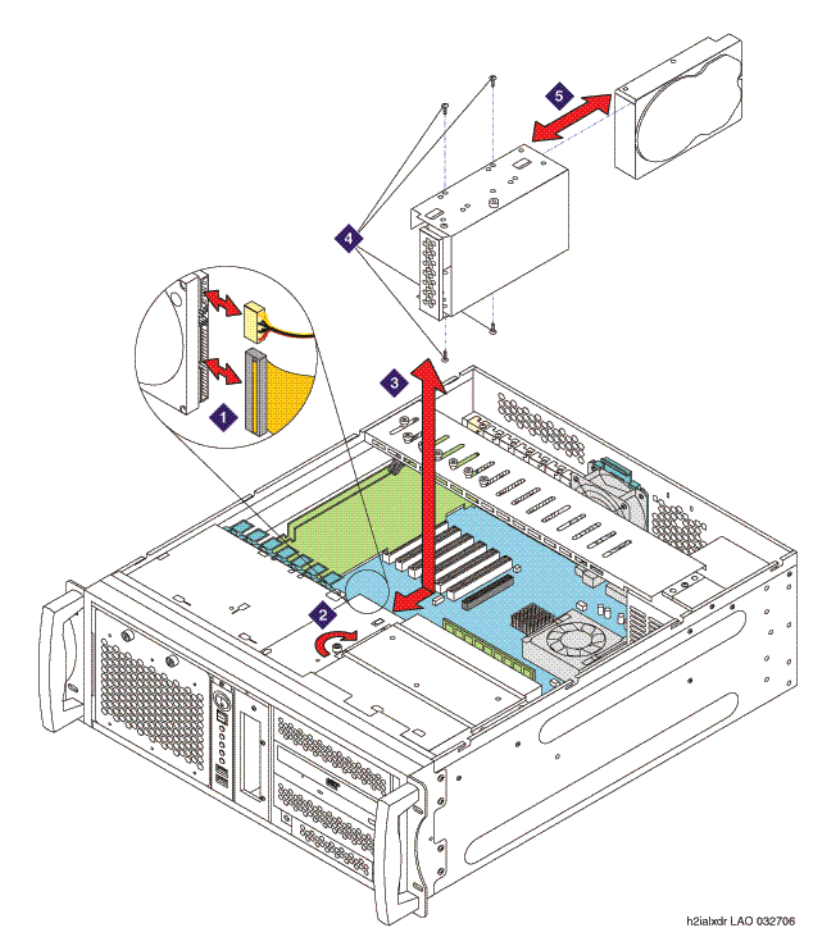

To replace the S3210R hard disk drive:

- 1. Remove the old hard disk drive:
  - a. Unplug the IDE and power cables from the rear of the hard disk drive. See Item 1 in the illustration.
  - b. Loosen the thumbscrew on the top of the hard disk drive tray. See Item 2 in the illustration.
  - c. Slide the hard disk drive tray toward the rear of the cabinet, avoiding the cable connectors, and lift the hard disk drive tray out of the chassis. See Item 3 in the illustration.
  - d. Remove the two screws holding the hard disk drive on each side of the hard disk drive tray. See Item 4 in the illustration.

- e. Remove the hard disk drive from the hard disk drive tray. See Item 5 in the illustration.
- f. Set the old hard disk drive aside.
- 2. Install the new hard disk drive, power connector up:
  - a. Slide the hard disk drive into the hard disk drive tray. See Item 5 in the illustration.
  - b. Secure the hard disk drive to the hard disk drive tray with two screws on each side. See Item 4 in the illustration.
  - c. Place the hard disk drive tray into the chassis and slide the hard disk drive tray toward the front of the chassis, avoiding the cable connectors. See Item 3 in the illustration.
  - d. Tighten the thumbscrew on the top of the hard disk drive tray. See Item 2 in the illustration.
  - e. Plug in the IDE and power cables to the rear of the hard disk drive. See Item 1 in the illustration.

## **Replacing the DVD-RW drive**

Refer to the following illustration while performing this task.

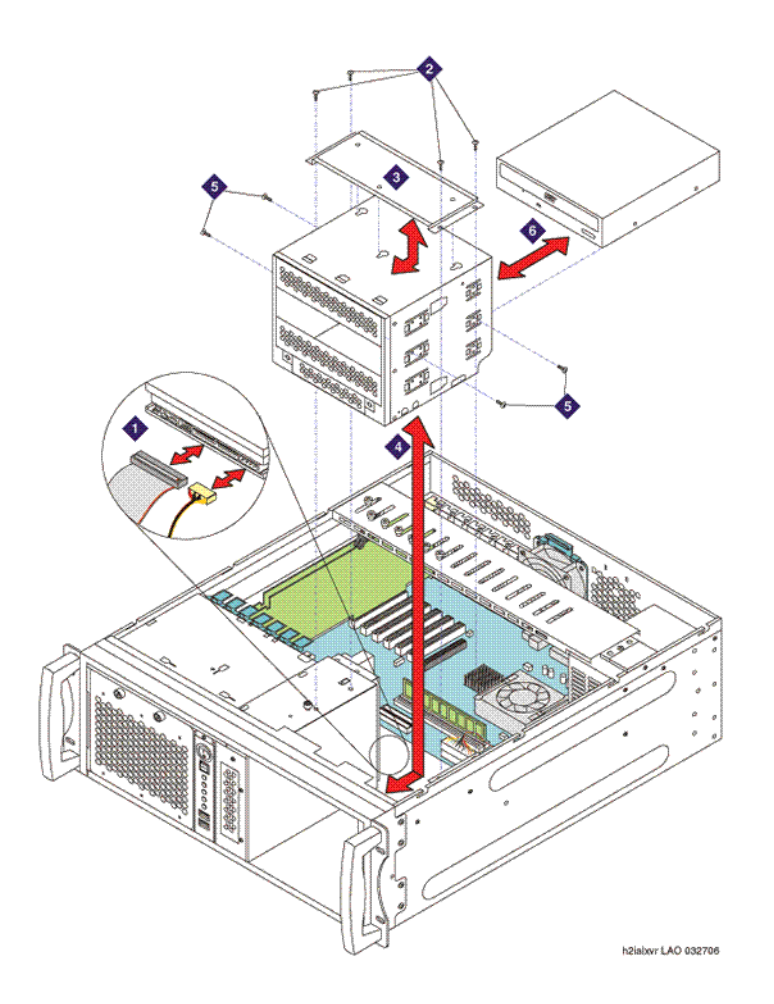

To replace the S3210R DVD-RW drive:

- 1. Remove the old DVD-RW drive:
  - a. Unplug the IDE and power cables from the rear of the DVD-RW drive. See Item 1 in the illustration.
  - b. Remove four screws from the 5.25" media bay support bracket. See Item 2 in the illustration. You may want to use a magnetic screwdriver for this step to avoid dropping the screws into the chassis.
  - c. Slide the 5.25" media bay support bracket toward the rear of the chassis to clear the keyhole tabs and then remove the support bracket. See Item 3 in the illustration.

- d. Slide the 5.25" media bay toward the rear of the chassis and then remove the media bay. See Item 4 in the illustration.
- e. Remove the two retaining screws from each side of the 5.25" media bay. See Item 5 in the illustration.
- f. Remove the old DVD-R/W drive from the media bay and set it aside. See Item 6 in the illustration.
- 2. Install the new DVD-RW drive:
  - a. Mount the new drive into the middle rack in the 5.25" media bay, flush with the front of the 5.25" media bay. See Item 6 in the illustration.
  - b. Secure the DVD-RW drive to the 5.25" media bay with two screws on each side. See Item 5 in the illustration.
  - c. Place the 5.25" media bay into the chassis and then slide it toward the front of the chassis. See Item 4 in the illustration.
  - d. Reinstall the 5.25" media bay support bracket, engaging the keyhole tabs. See Item 3 in the illustration.
  - e. Reinstall the four screws to the 5.25" media bay support bracket. See Item 2 in the illustration. You may want to use a magnetic screwdriver for this step to avoid dropping the screws into the chassis.
  - f. Plug in the IDE and power cables to the rear of the DVD-RW drive. See Item 1 in the illustration.

#### **Replacing the memory module**

To replace the memory module:

1. Press the holding clips on both sides of the socket outward to release the currently installed memory module. See the following illustration.

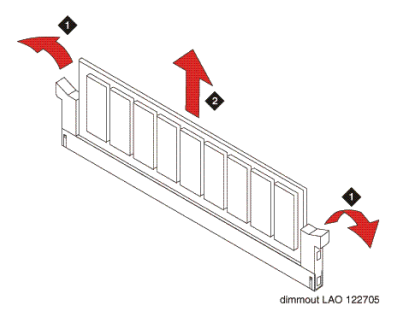

2. Gently pull the memory module out of the socket.

#### 

The memory module can be damaged by electrostatic discharge. See <u>Protecting</u> against ESD damage on page 63 for more information.

- 3. Hold the memory module card by the edges, and remove the card from its antistatic package.
- 4. Position the replacement memory module in the correct orientation. See the following illustration.

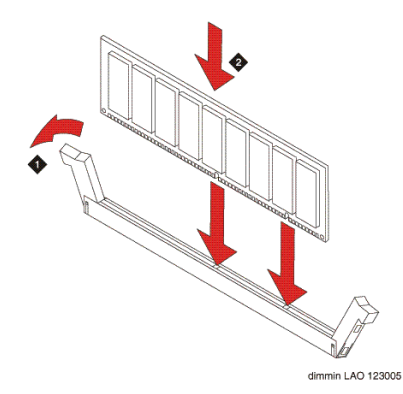

- 5. Gently push the replacement memory module into the appropriate socket. See Item 2 in the illustration.
- 6. When the memory module card is seated firmly, the holding clips spring shut to lock it into position. Verify that the clips are firmly in place.

#### 

Do not force the memory module into or out of the socket. This can damage the socket, the memory module, or both.

### **Replacing the rack-mount sliding rails**

Refer to the following illustration while performing this task.

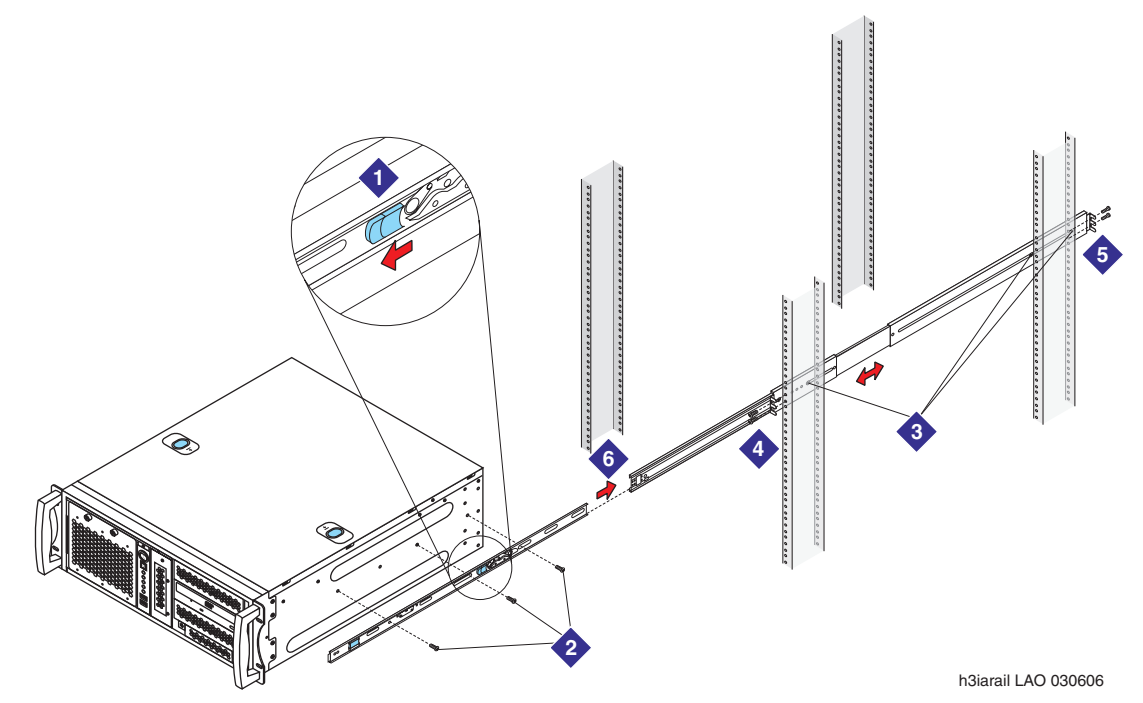

To replace the rack-mount sliding rails:

- 1. Remove the server from the cabinet:
  - a. Unplug all cables at the back of the server.
  - b. Press the release clips on the rails to fully extend the rail.
  - c. Lift the server off the rails and set the server aside.
- 2. Remove the old rack-mount sliding rail assembly and set aside.
- 3. Remove the new rail assembly and screws from their packaging.

#### Note:

If more than one set of screws is provided, identify the set of 12 screws that fits the S3210R server hardware. Only one set of thick Phillips round head screws fits tightly to the rails. Any other screws are not needed.

4. Release and detach the inner rail from the slide:

- a. Fully extend the rail.
- b. Pull the release lock out, the arrow tab, forward. See Item 1 in the illustration.
- c. Separate the inner rail from the slide.
- 5. Attach the inner rail to the server:
  - a. Place the S3210R server on a flat, stable surface.
  - b. Align the inner rail against the side of the server. Only three holes in the rail line up with the corresponding holes in the server chassis.
  - c. Starting with the hole nearest the front of the server, insert a screw into the holes indicated in Item 2 in the illustration.
- 6. Attach the slide to the frame of the customer-provided cabinet:
  - a. Loosen the two Phillips screws inside the front bracket. Extend the bracket to fit the frame. See Item 3 in the illustration.
  - b. Secure the bracket to the front and rear posts in the customer-provided cabinet. Tighten all three screws. See Items 4 and 5 in the illustration.
  - c. After the bracket is in place, tighten the two screws inside each rear bracket. See Item 5 in Attaching a rack-mount rail assembly on an S3210R server.

# 

You need two people for the next step.

- 7. Mount the server in the cabinet:
  - a. Fully extend the slide out the front of the cabinet. See Item 6 in the illustration.
  - b. Have one person hold up the front of the server. Have a second person help support the server, and guide the server onto the slide.
  - c. Plug in all cables at the back of the server.

Replacing S3210R components